#### Guide pour maitriser pas à pas les Les tutos fonctionnalités d'Educnet Educnet

Version avril 2020

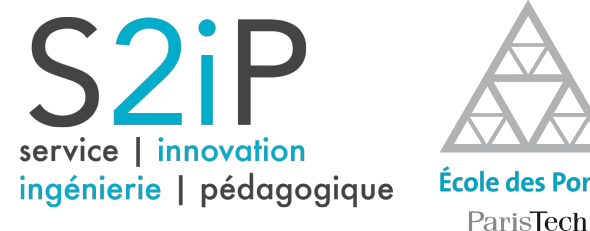

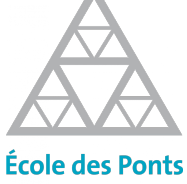

## Les tutos Educnet

# Table des matières

#### Maitriser les fonctionnalités de base d'Educnet

- Se connecter à educnet p.4
- Connaître son espace de cours p.8

#### Déposer des supports de cours

- Déposer des fichiers p.10
- Mettre un dossier p.12
- Intégrer des vidéos dans son cours p.15

#### Mettre en forme son cours

- Afficher ou cacher son cours p.22
- Changer la présentation du cours p.24
- Cacher/afficher/renommer des parties du cours p.30

#### Inclure des activités dans son cours

- Ajouter un devoir (dépôt de fichier pour les élèves) p.39
- Ajouter un test à son espace de cours p.43
- Paramétrer son test p.46
- Créer une banque de questions p.53

#### Paramétrer son cours

- Définir les règles d'accès au cours p.61
- Inscrire/désinscrire des élèves ou des enseignants p.64
- Communiquer avec les élèves via la messagerie d'educnet p.70

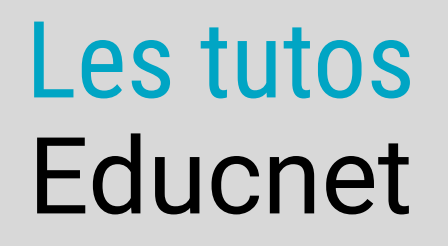

## Maitriser les fonctionnalités de base d'Educnet

Table des matières

## Se connecter à educnet

Décrit la procédure pour demander la création d'un cours sur educnet et les droits enseignant sur ce cours

## Connaître son espace de cours

Capture d'écran d'un espace de cours avec une explication de l'interface

1/4

Table des

Vous êtes responsable de module à l'École des Ponts Paristech et vous souhaitez accéder à la plateforme d'apprentissage, EDUCNET qui vous permettra de créer un espace de cours en ligne ?

Voici la procédure pour demander la création et un accès à la plateforme.

Un prérequis : le compte informatique à l'École des Ponts

La base de données de la plateforme correspondant à la base de données centralisée de l'École. Autrement dit l'identifiant est le même pour l'ensemble des services informatiques de l'École : mail, wifi, applications diverses.

Par défaut, l'identifiant pour accéder à la plateforme se présente sous la forme prénom.nom@enpc.fr .

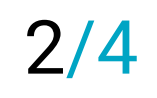

Table des matières

### CAS N°1 : VOUS DISPOSEZ D'UNE ADRESSE MAIL À L'ÉCOLE

**1.** Il vous suffit de vous connecter à l'aide de votre adresse mail école et de votre mot de passe associé en cliquant sur le bouton **"Connexion"** en haut à droite de la page d'accueil d'Educnet.

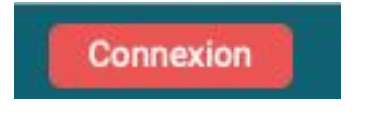

2. Une fois connectée, vous faites une demande de création :

a/ soit en cliquant sur le bouton " **Demander la création d'un cours**" à partir de la catégorie qui vous concerne. Par exemple, vous êtes responsable d'un module de Génie Mécanique et Matériaux (GMM), vous cliquez sur le bouton formation d'ingénieur à partir de la page d'accueil, puis sur la catégorie GMM et en bas de liste des cours, vous trouverez le bouton de demande de création de cours.

Demander la création d'un cours

b/ soit en nous en adressant votre demande directement à l'adresse educnet@enpc.fr.

#### CAS N°2 : VOUS NE DISPOSEZ PAS D'UNE ADRESSE MAIL À L'ÉCOLE

 Adressez nous votre demande de création de compte informatique à l'École et d'un espace de cours à educnet@enpc.fr en précisant le nom et le code de votre module. Une fois la demande signalée à la DSI, vous devriez recevoir dans le courriel que vous nous avez indiqué vos identifiants école pour vous connecter dans une période de 1 à 3 jours.

**2.** Muni de vos identifiants école, connectez vous une première fois en cliquant sur le bouton **"Connexion"** en haut à droite de la page d'accueil d'Educnet.

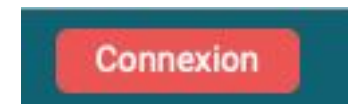

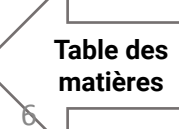

#### UNE FOIS QUE VOUS VOUS ÊTES CONNECTÉ LA PREMIÈRE FOIS AVEC VOTRE ESPACE DE COURS

Vous savez que vous avez les droits enseignant sur un cours lorsque vous voyez apparaître le bouton vert « activer le mode édition » en haut à droite de votre espace de cours. Si vous n'avez pas ce bouton, contactez nous à educnet@enpc.fr

#### Activer le mode édition

Pour accéder à votre cours à partir de la page d'accueil d'educnet, 3 possibilités :

**a**/ Via la rubrique « **Mes cours** » qui se situe dans le menu du haut lorsque vous vous connectez à la plateforme. **b/** Via **la barre de recherche** lorsque vous tapez un mot inclus dans le titre de votre cours ou le code formation.

**c/** Via l'arborescence du site lorsque vous cliquez sur les icônes associés (Formation d'ingénieur, Master ou Mastères spécialisés)

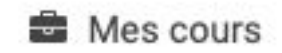

Tapez un mot-clef ou le nom du cours que vous cherchez et appuyez sur entrée

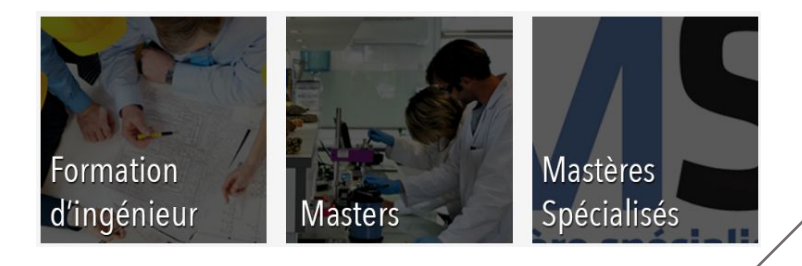

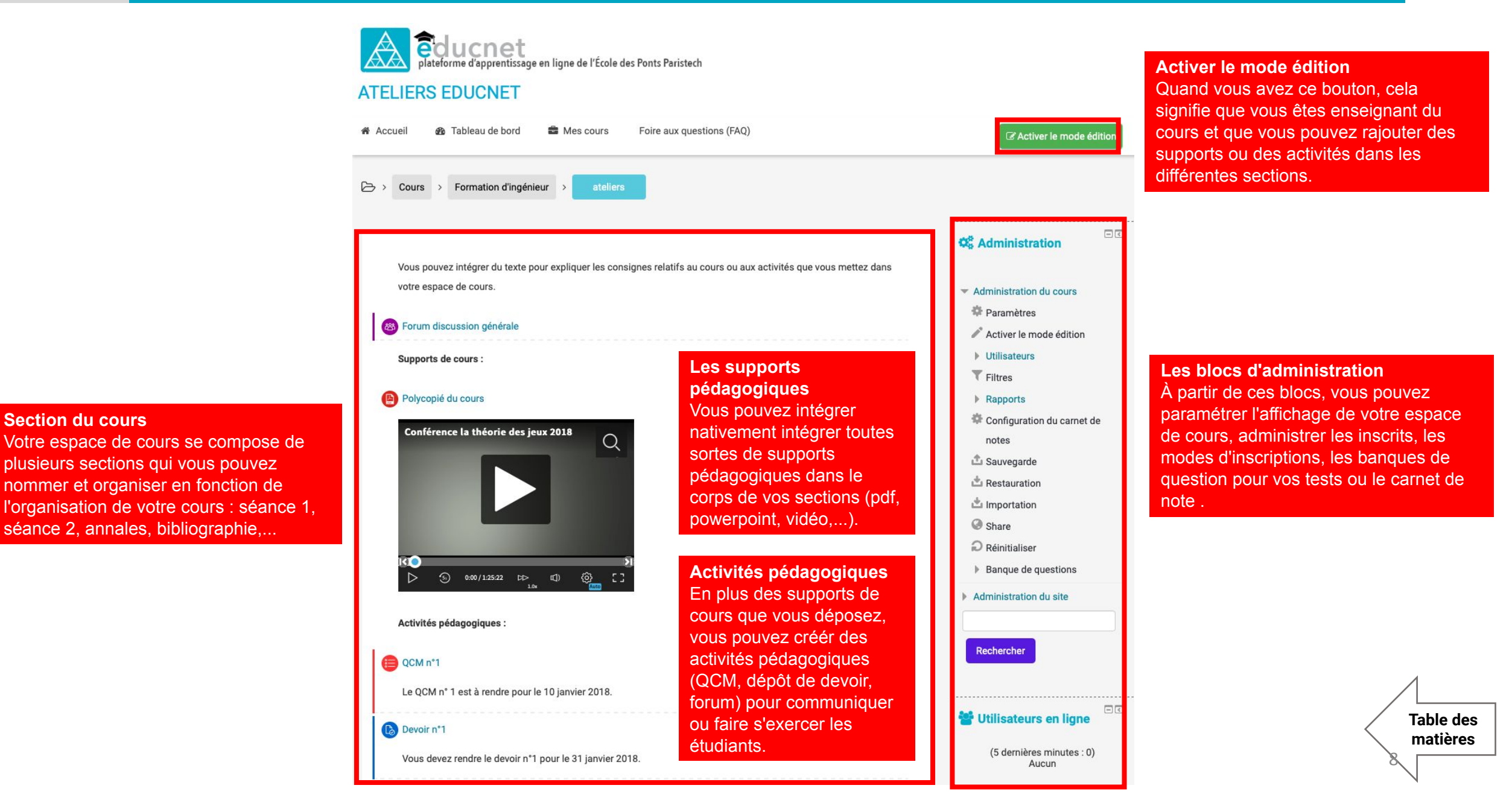

## Les tutos Educnet

## Déposer des supports de cours

## Déposer un support de cours

Pour des fichiers de types texte (pdf), présentation (ppt), image,...

## Inclure un dossier dans son cours

Créer une arborescence pour un ensemble de ressources

## Inclure une vidéo de son cours

Mettre des vidéos hébergées sur des plateformes de streaming (youtube, eductv,...) dans le corps de son cours

Table des

#### Les tutos Educnet Dépos

## Déposer un support de cours

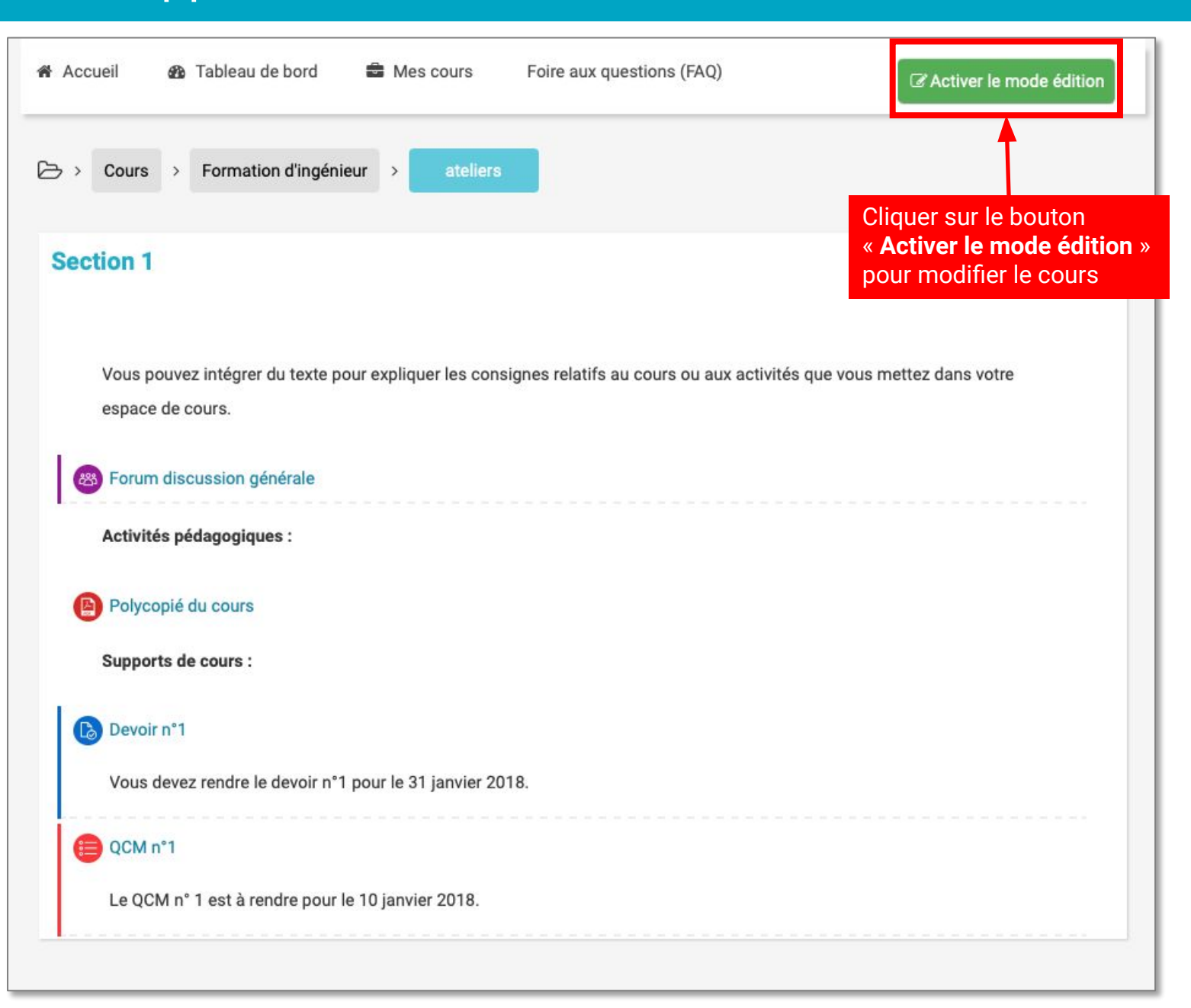

Les tutos

Educnet

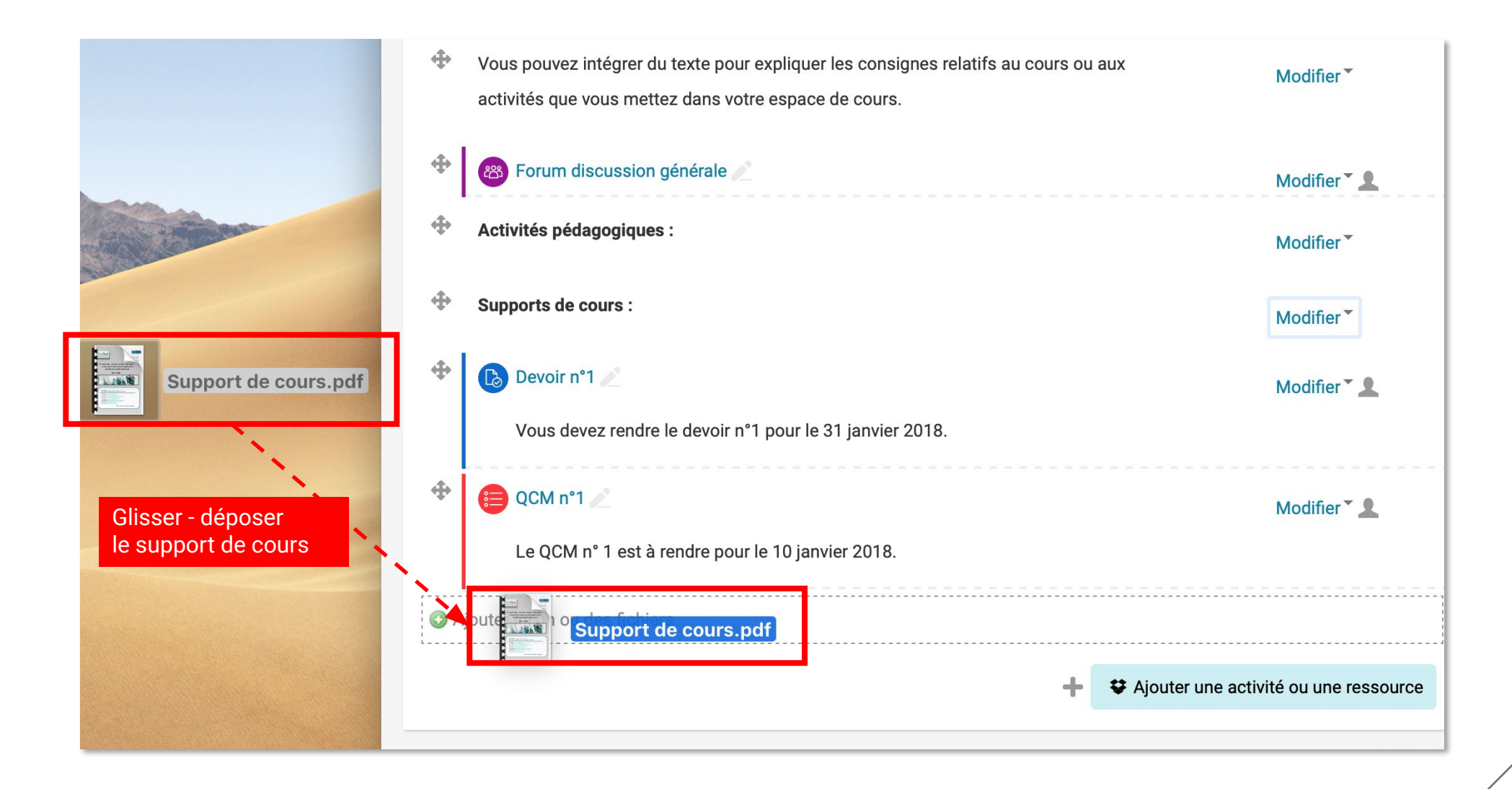

## Inclure un dossier dans son cours

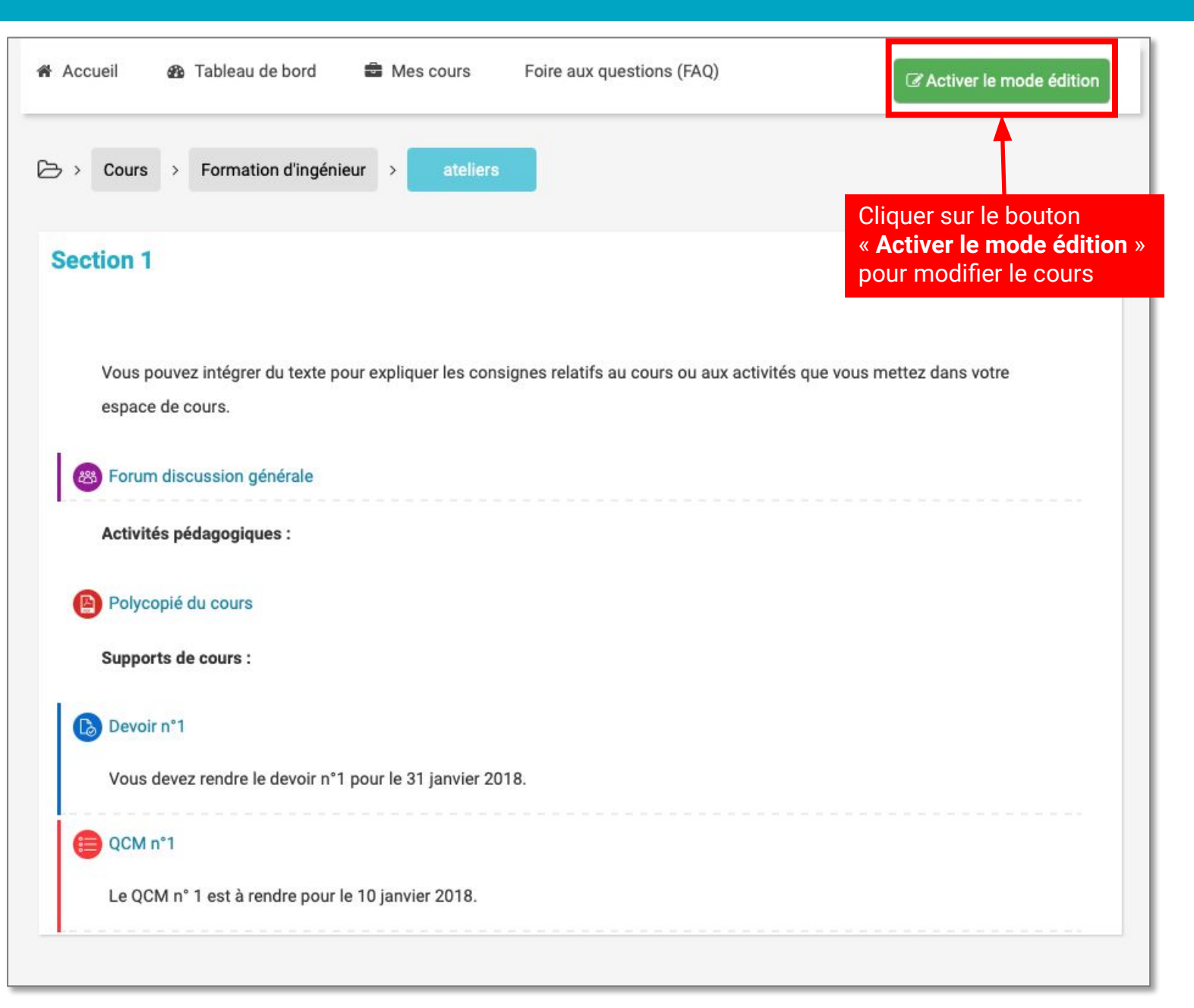

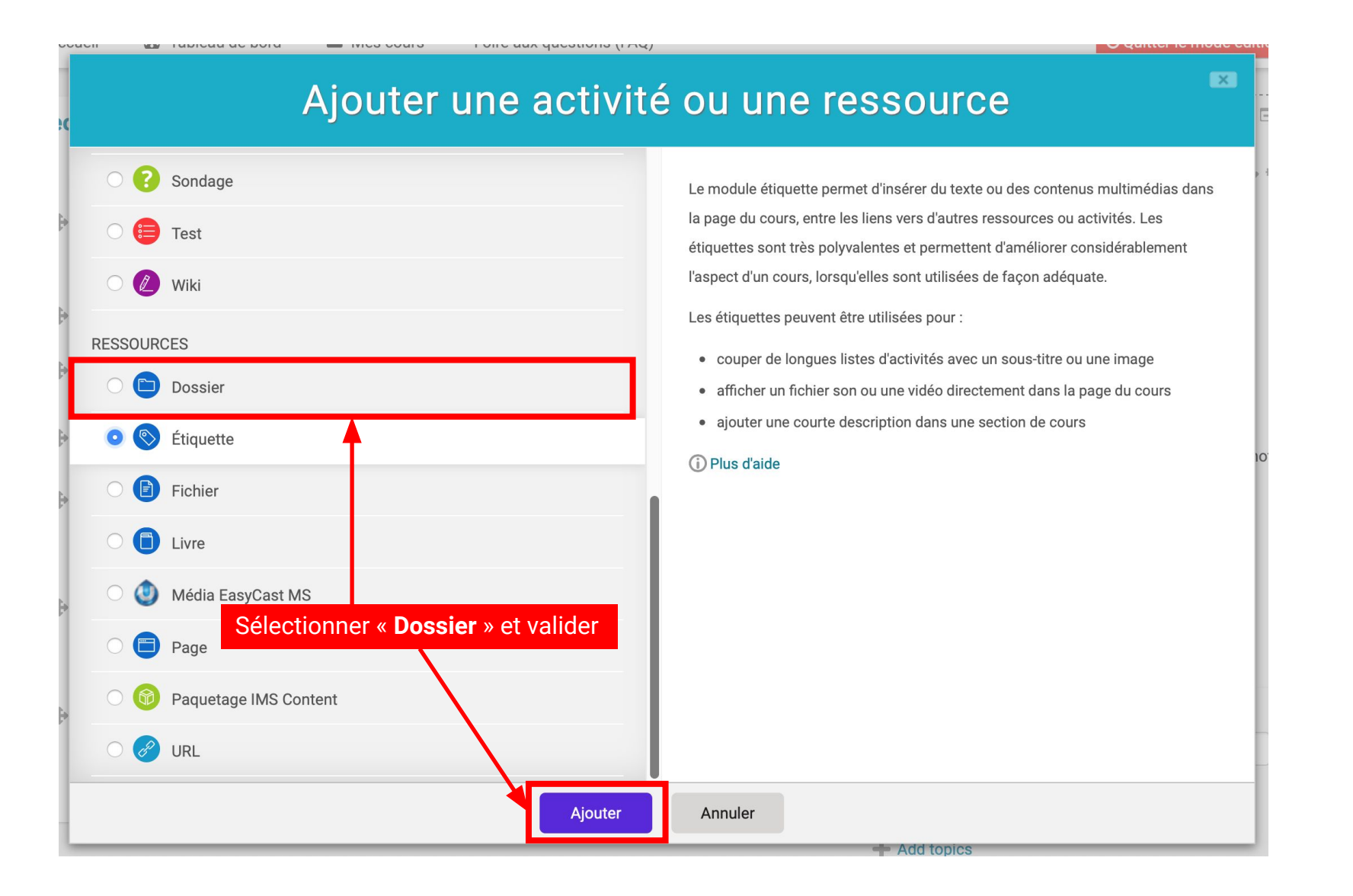

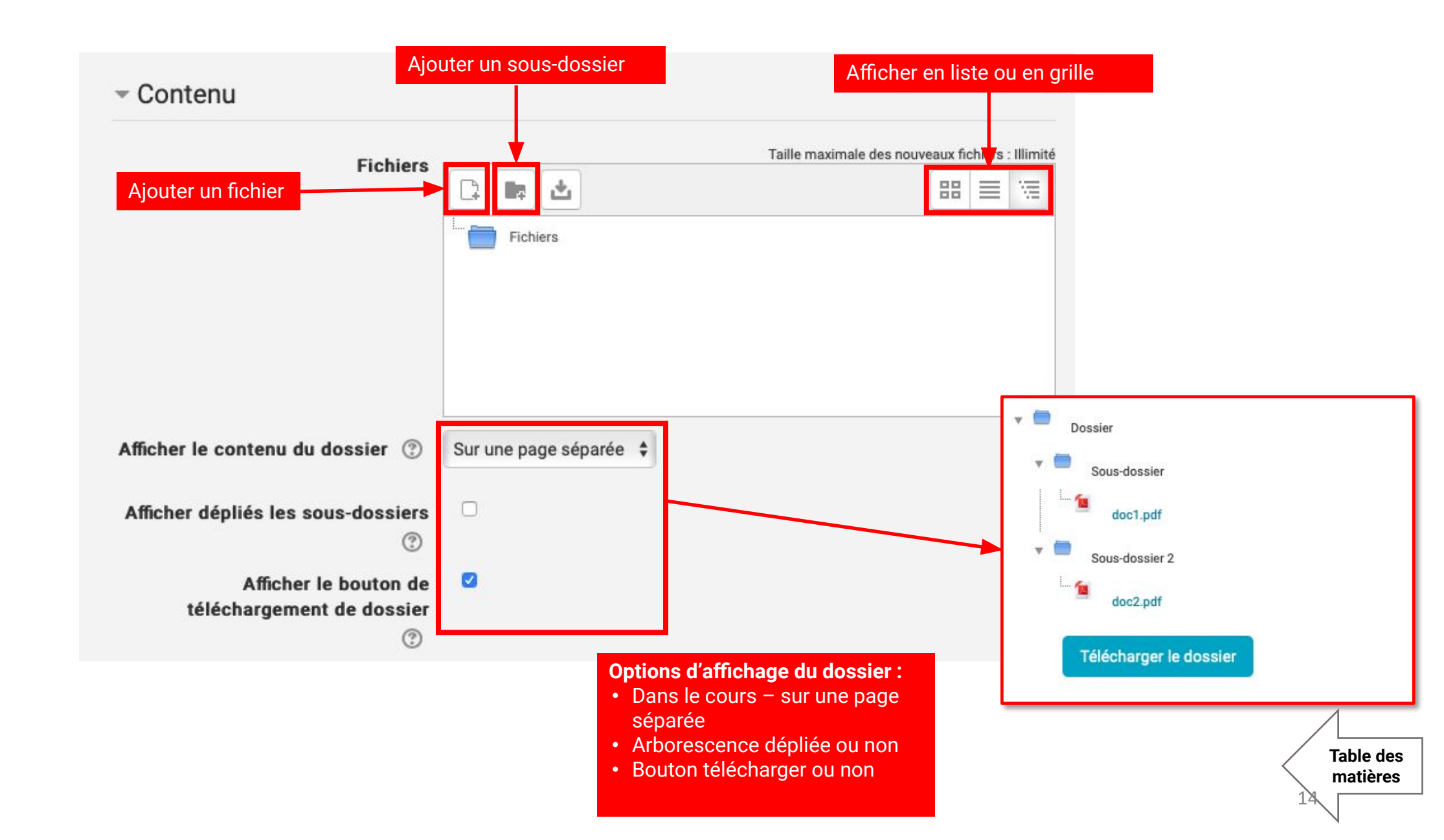

Table des

#### Préambule :

- Le tutoriel montre comment intégrer dans le corps du cours des vidéos en streaming, à la manière de ce qui ce fait par exemple sur Youtube.
- En général, les vidéos n'ont pas vocation à être hébergées directement sur Educnet, car à la différence des supports de cours standards, elles consomment énormément de bande passante à la lecture
- Il est envisageable à la rigueur de déposer des vidéos sur la plateforme pour que les élèves les téléchargent si ces dernières font moins de 50 mo. Dans le cas contraire, nous vous conseillons de les héberger sur une plateforme de streaming qui est prévue pour la lecture des vidéos
- Il y a des plateformes publiques connues comme Youtube, Daylimotion ou Vimeo. L'École est dotée d'une plateforme de streaming intitulée Eductv. Nous pouvons héberger vos vidéos à la demande .

Table des

matières

Prérequis : Procurez-vous le code d'intégration de la vidéo que vous souhaitez intégrer dans votre section sur Youtube, Eductv ou sur une autre plateforme de streaming. Ce code commence par <iframe...> et se termine par </iframe> Si vous avez une vidéo à héberger sur Educnet, vous pouvez nous contacter pour que nous l'hébergions sur la plateforme de l' École, Eductv.

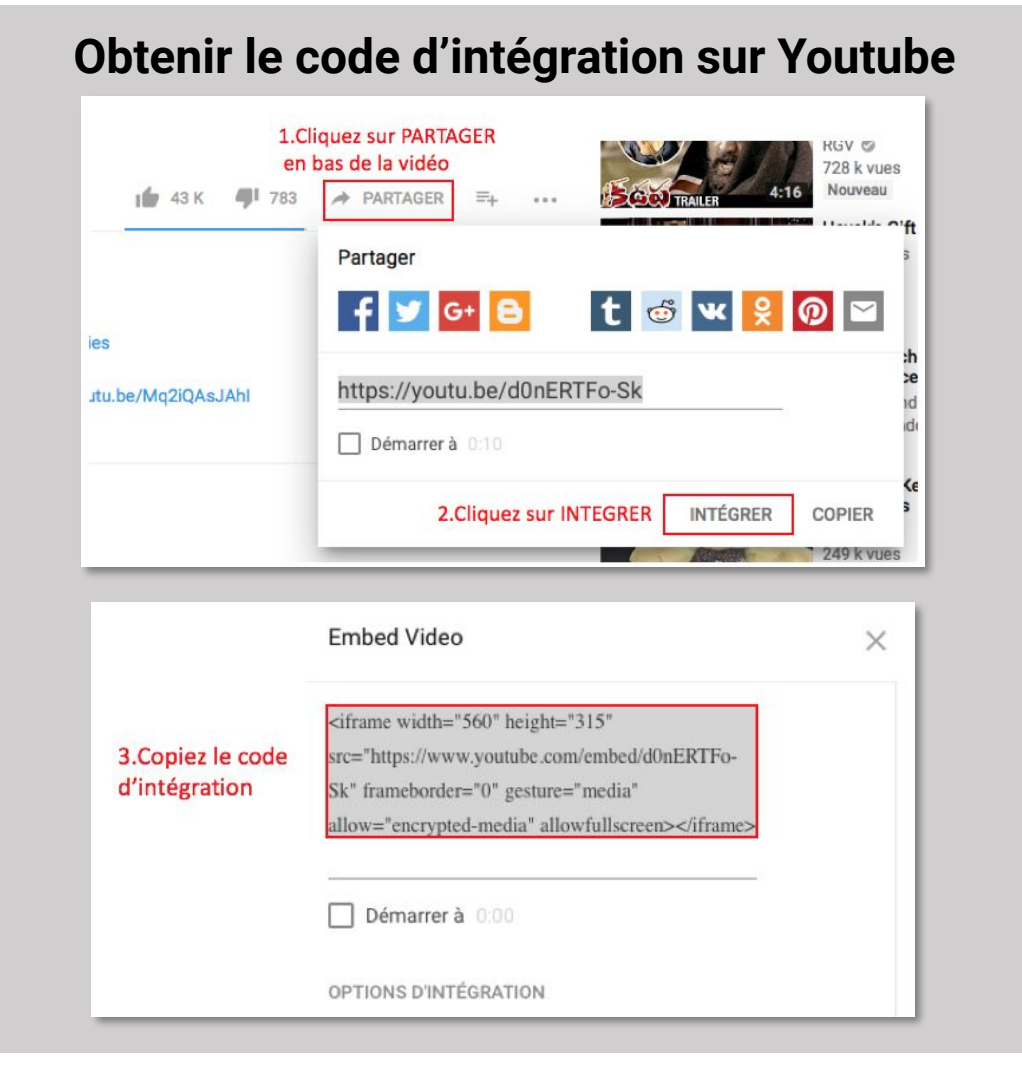

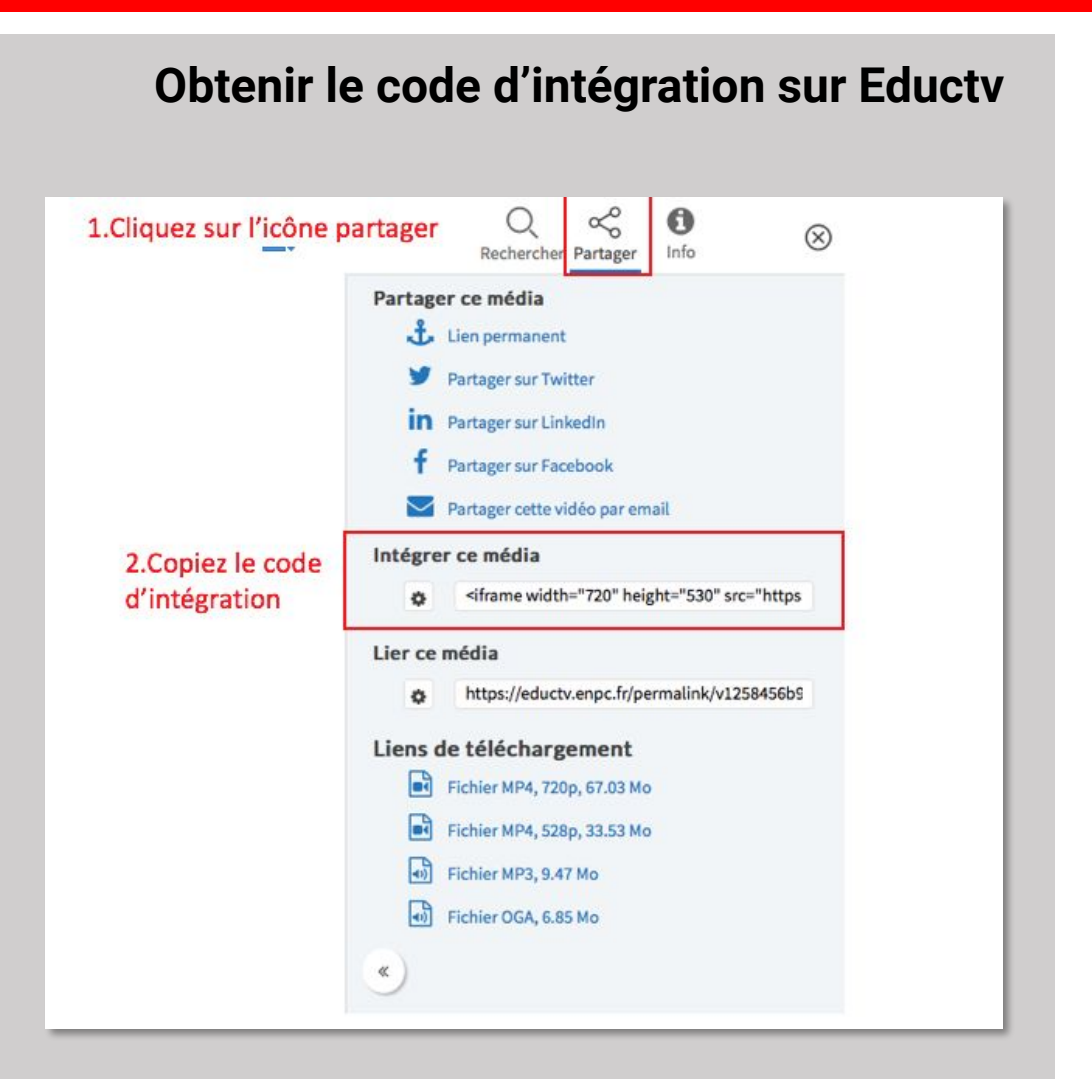

### Inclure une vidéo dans son cours

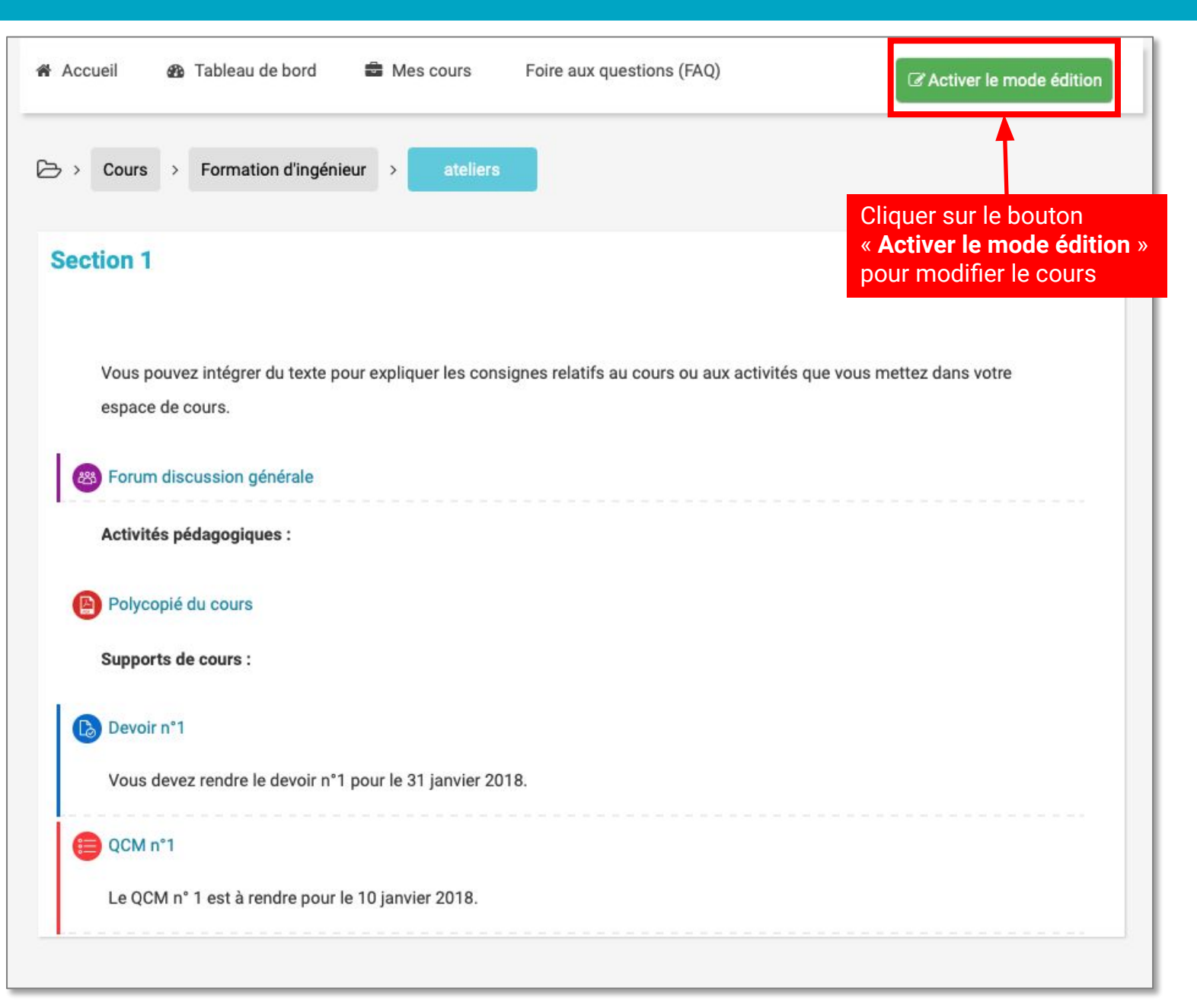

### Inclure une vidéo dans son cours

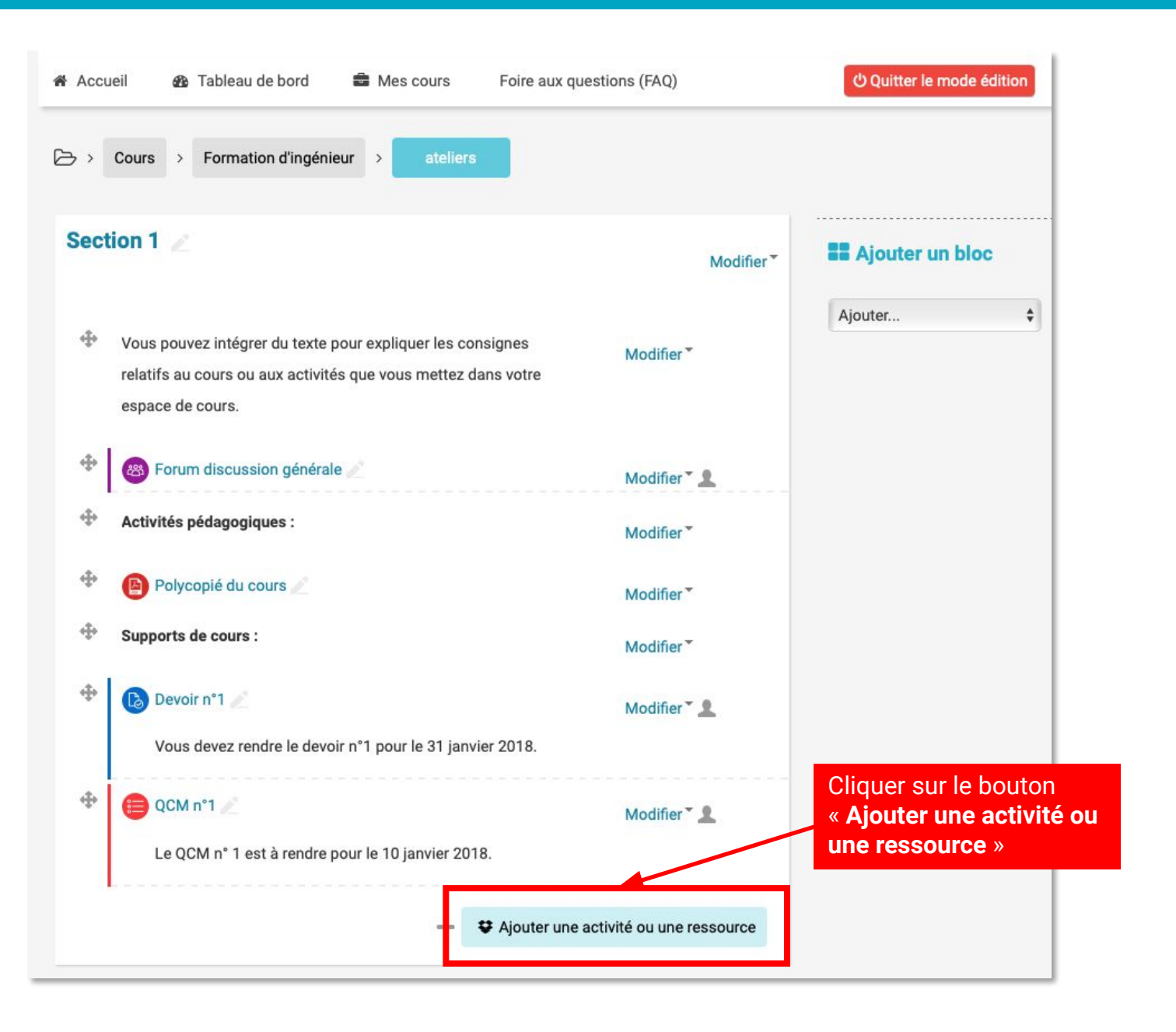

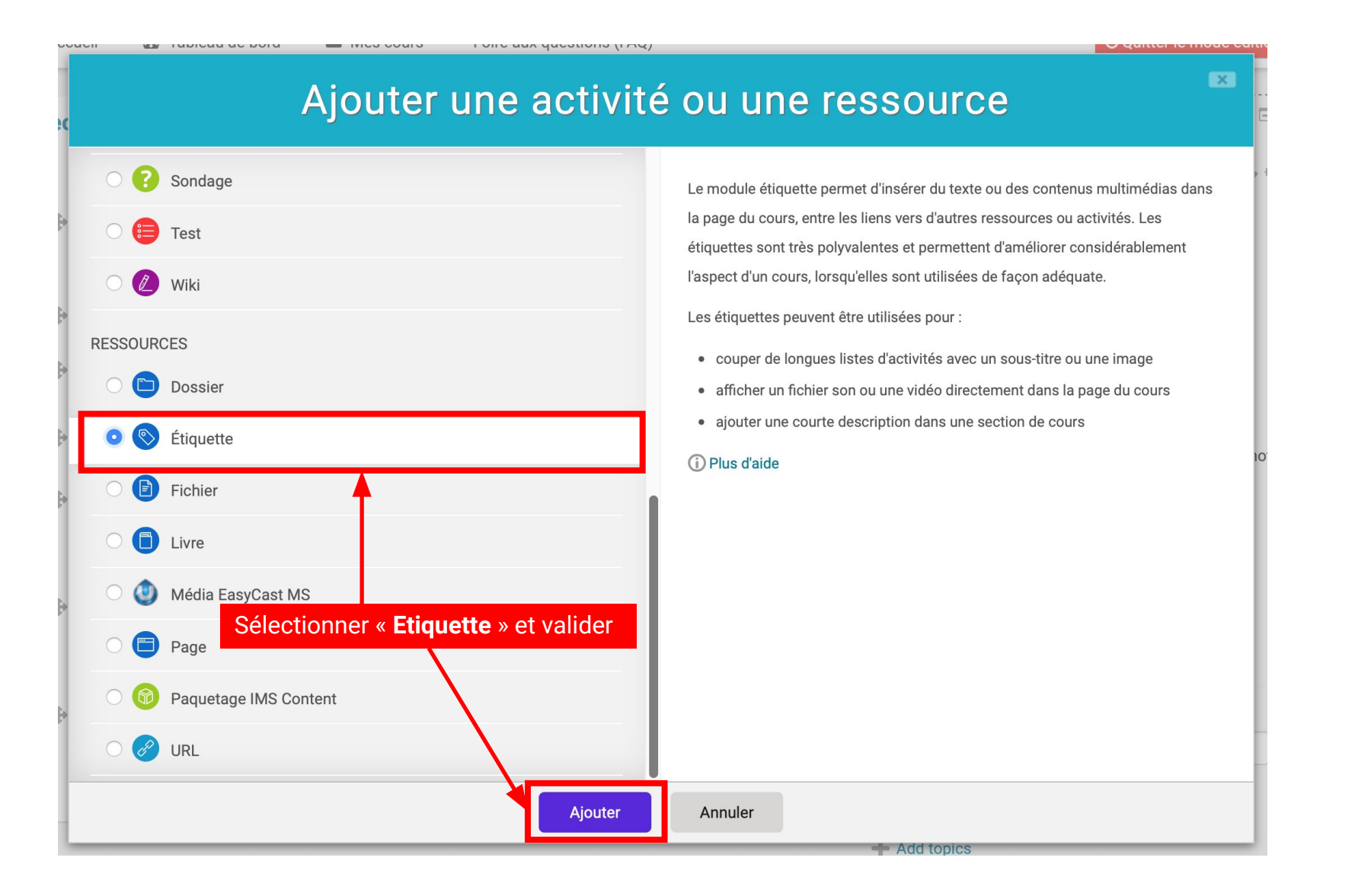

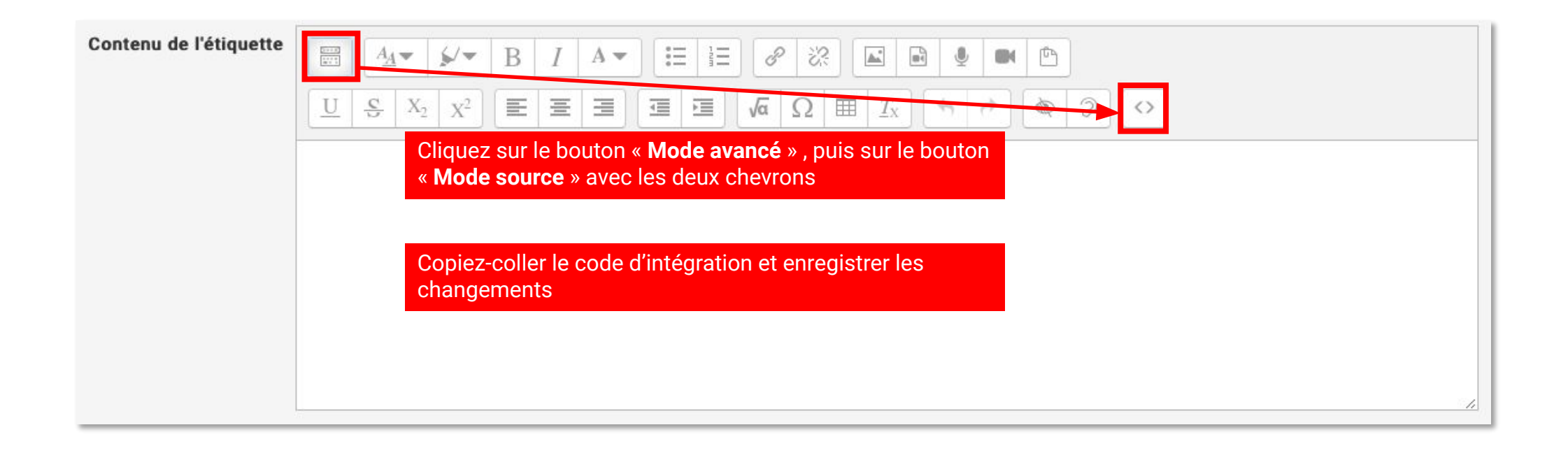

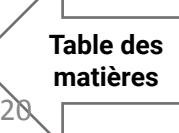

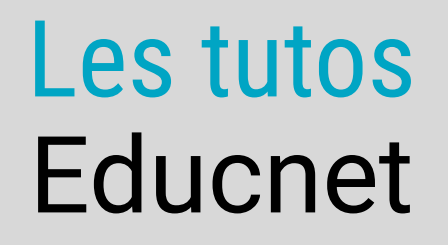

## Mettre en forme son espace de cours

Table des

## Changer la présentation du cours

Parmi les formats de cours disponibles (tuiles, sections réduites, onglets,...)

## Inclure du texte

Pour donner les consignes et des précisions dans le corps des sections de l'espace de cours

## Mettre en forme une section

Déplacer, masquer ou afficher des parties de son cours

Table des

matières

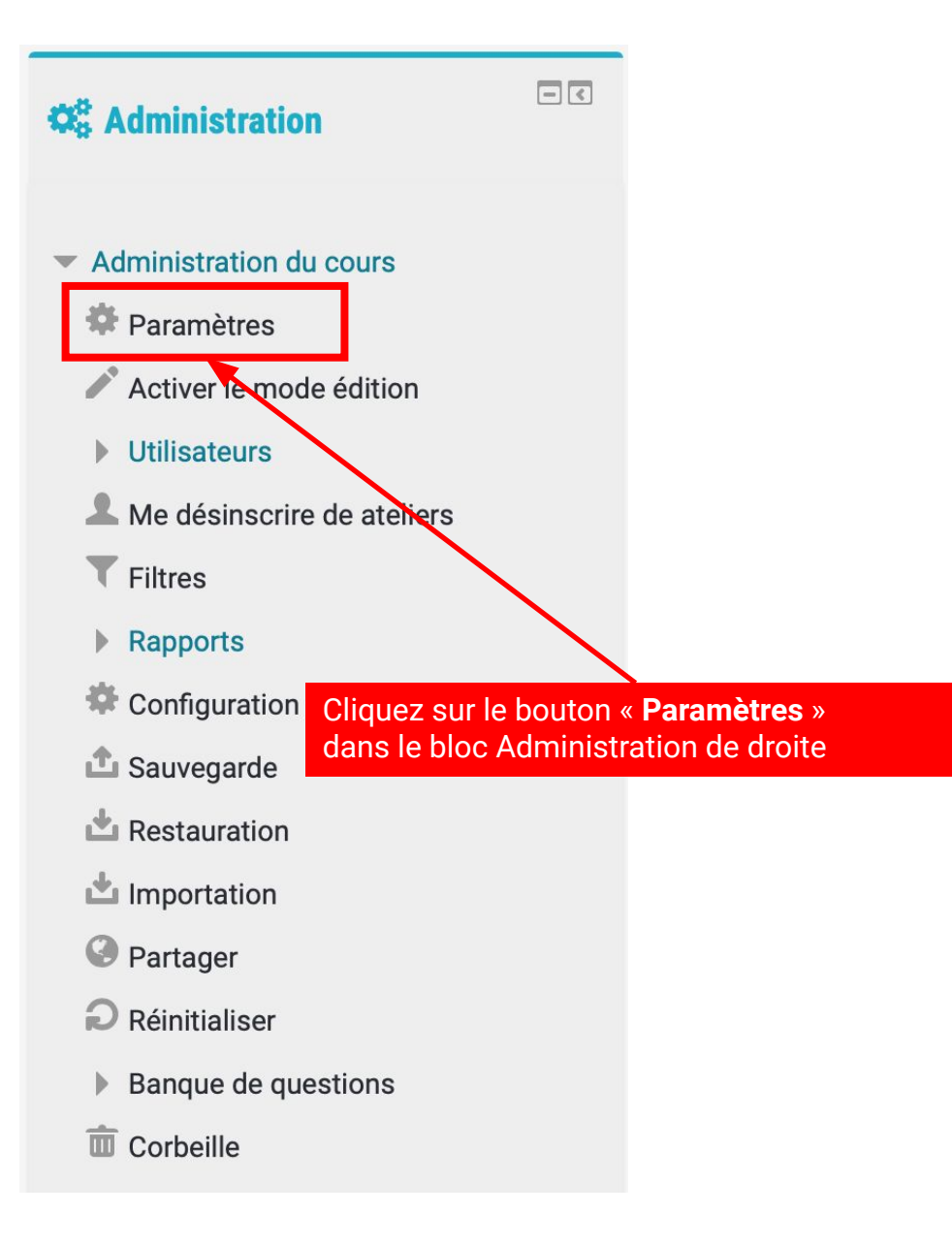

| - Généraux                   |   |                                                       |
|------------------------------|---|-------------------------------------------------------|
| Nom complet du cours *       | ? | TEST                                                  |
| Nom abrégé du cours *        | 3 | TEST                                                  |
| Catégorie de cours           | ? | Formation d'ingénieur \$                              |
| Visibilité du cours          | ? | Afficher 🛟                                            |
| Date de début du cours       | 3 | 17 <b>†</b> mai Choisissez « Afficher » ou « Cacher » |
| Date de fin du cours         | 3 | 10 \$ avril \$ 2020 \$ 14 \$ 17 \$ # O Activer        |
| N° d'identification du cours | 3 |                                                       |

Table des

matières

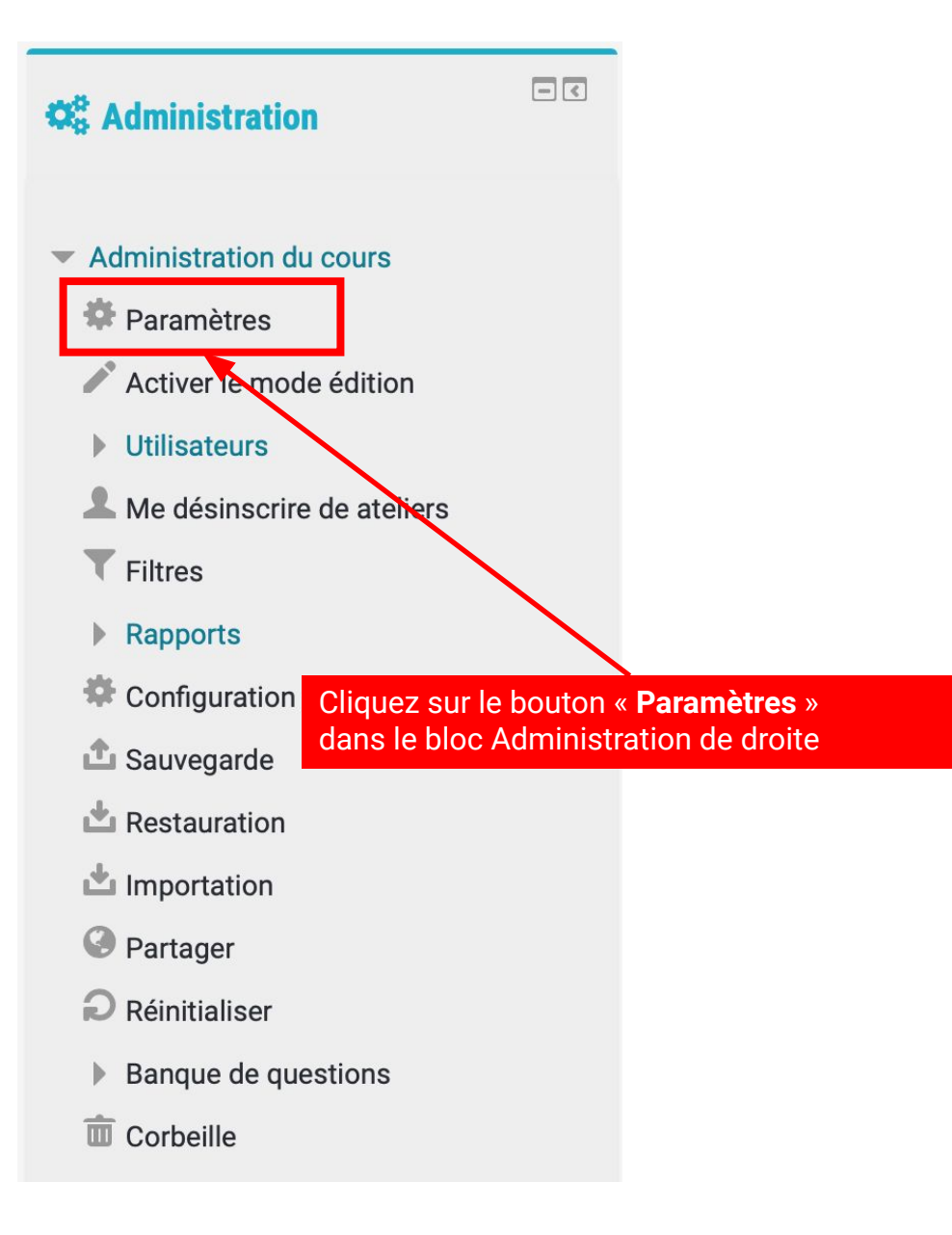

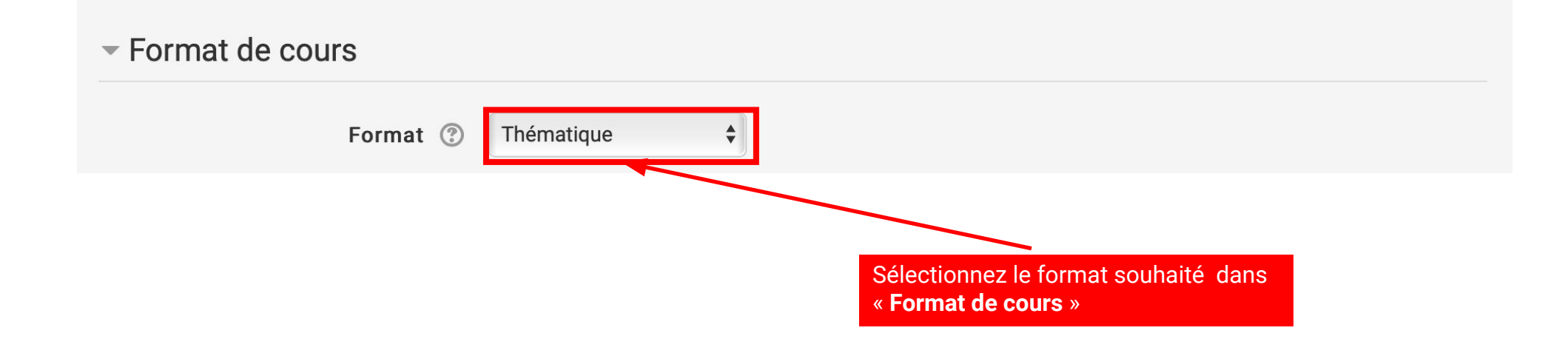

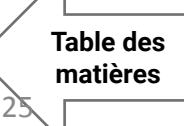

#### Les tutos Educnet Changer la présentation du cours

Le format « thématique »

C'est le format par défaut, composé de sections les une à la suite des autres

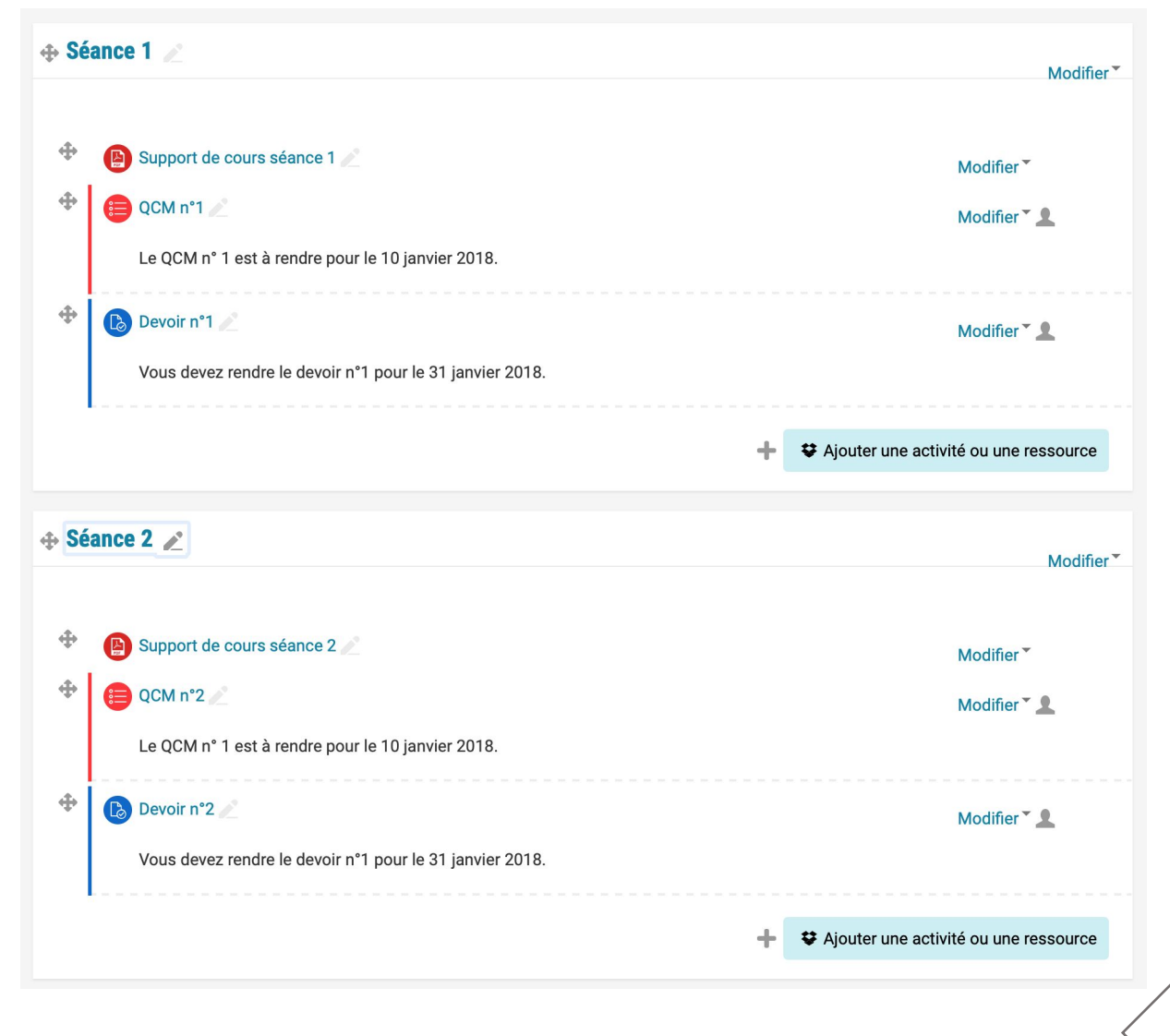

#### Le format « section réduite »

C'est le format thématique avec la possibilité de réduire les section pour gagner de l'espace. Utile si vous avez beaucoup de sections différentes.

|   | Or     | nisation du cours                                                       |              |
|---|--------|-------------------------------------------------------------------------|--------------|
|   | 1      | yllabus                                                                 |              |
|   |        | t ouvrir 🛛 🛡 Tout fermer                                                |              |
|   | Instru | on : un clic sur le titre de la section affiche ou masque cette section |              |
| I |        | Séance 1 - Basculer                                                     | Section<br>1 |
| 2 |        | Séance 2 - Basculer                                                     | Section<br>2 |
|   |        |                                                                         |              |
| 3 |        | Séance 3 - Basculer                                                     | Section<br>3 |
|   |        |                                                                         |              |

| Tout ouvrir                                                                                                    | Tout fermer                                                                                      |  |
|----------------------------------------------------------------------------------------------------|--------------------------------------------------------------------------------------------------|--|
| nstruction : un clic                                                                                                 | ur le titre de la section affiche ou masque cette section                                        |  |
| •                                                                                                    | Séance 1 - Basculer                                                                              |  |
|                                                                                                    |                                                                                                  |  |
| Support de co                                                                                                    | rs séance 1                                                                                      |  |
| Support de co QCM n°1                                                                                                | rs séance 1                                                                                      |  |
| <ul> <li>Support de co</li> <li>QCM n°1</li> <li>Le QCM n° 1 é</li> </ul>                                            | rs séance 1<br>t à rendre pour le 10 janvier 2018.                                               |  |
| <ul> <li>Support de co</li> <li>QCM n°1</li> <li>Le QCM n° 1 é</li> <li>Devoir n°1</li> </ul>                        | rs séance 1<br>t à rendre pour le 10 janvier 2018.                                               |  |
| <ul> <li>Support de co</li> <li>QCM n°1</li> <li>Le QCM n° 1 e</li> <li>Devoir n°1</li> <li>Vous devez re</li> </ul> | rs séance 1<br>t à rendre pour le 10 janvier 2018.<br>dre le devoir n°1 pour le 31 janvier 2018. |  |
| <ul> <li>Support de cc</li> <li>QCM n°1</li> <li>Le QCM n° 1 (</li> <li>Devoir n°1</li> <li>Vous devez re</li> </ul> | rs séance 1<br>t à rendre pour le 10 janvier 2018.<br>dre le devoir n°1 pour le 31 janvier 2018. |  |

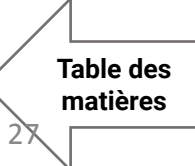

#### Le format « une section par onglet »

Ce format rajoute des onglets au dessus des section pour passer d'une section à l'autre. Utile également pour gagner de l'espace.

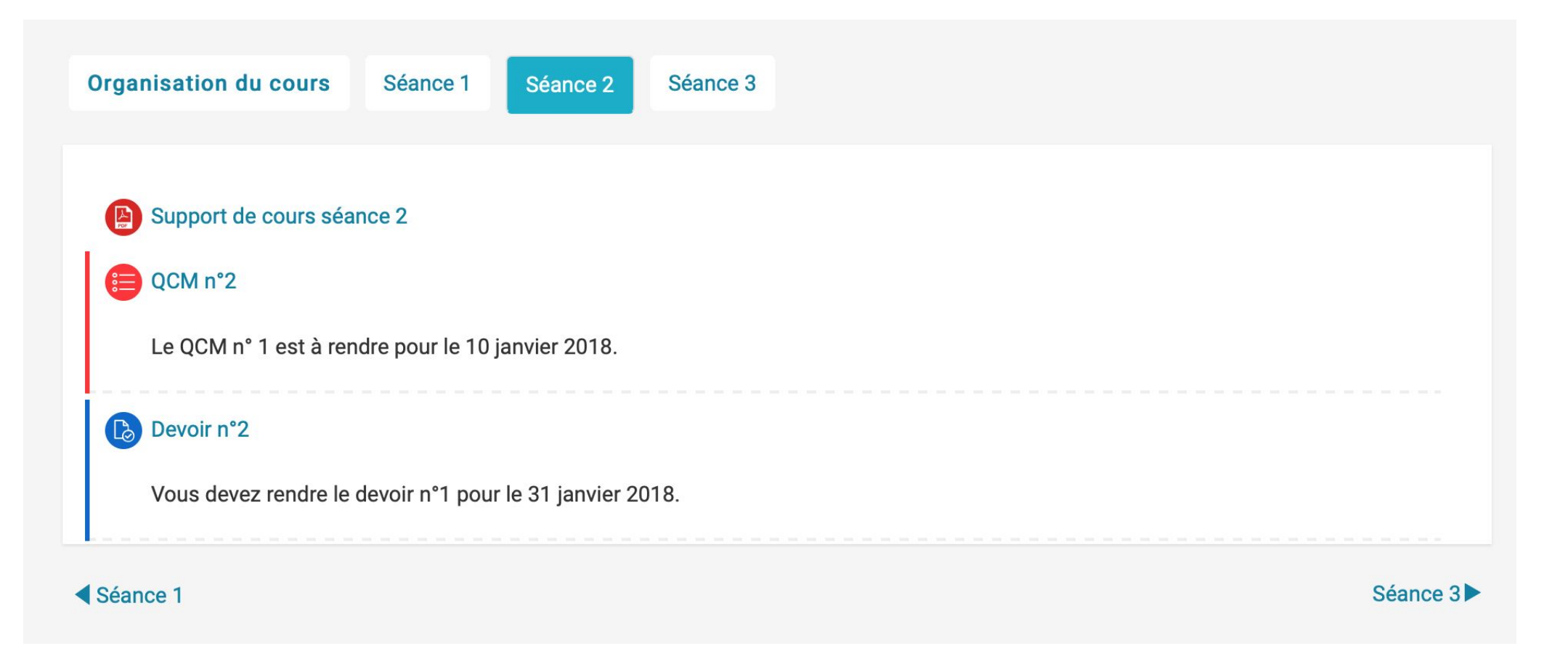

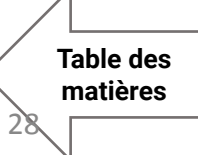

#### Le format « tuile »

Ce format présente les section sous forme de blocs animés. Si vous cliquez sur les blocs, le contenu de la section s'affiche et la page se recentre sur le contenu. Vous pouvez choisir le logo, la couleur et le titre des blocs. Le format le plus abouti et le plus visuellement attrayant.

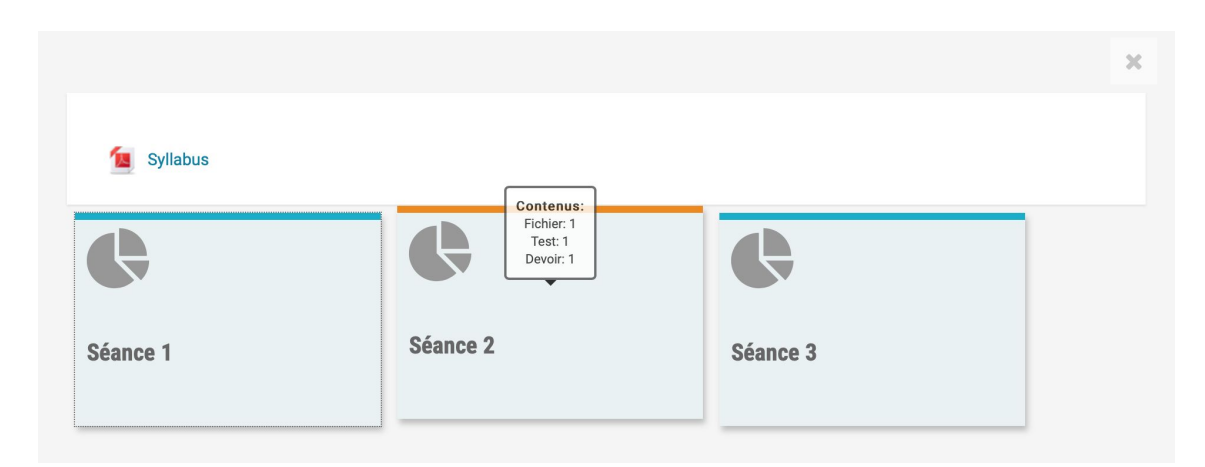

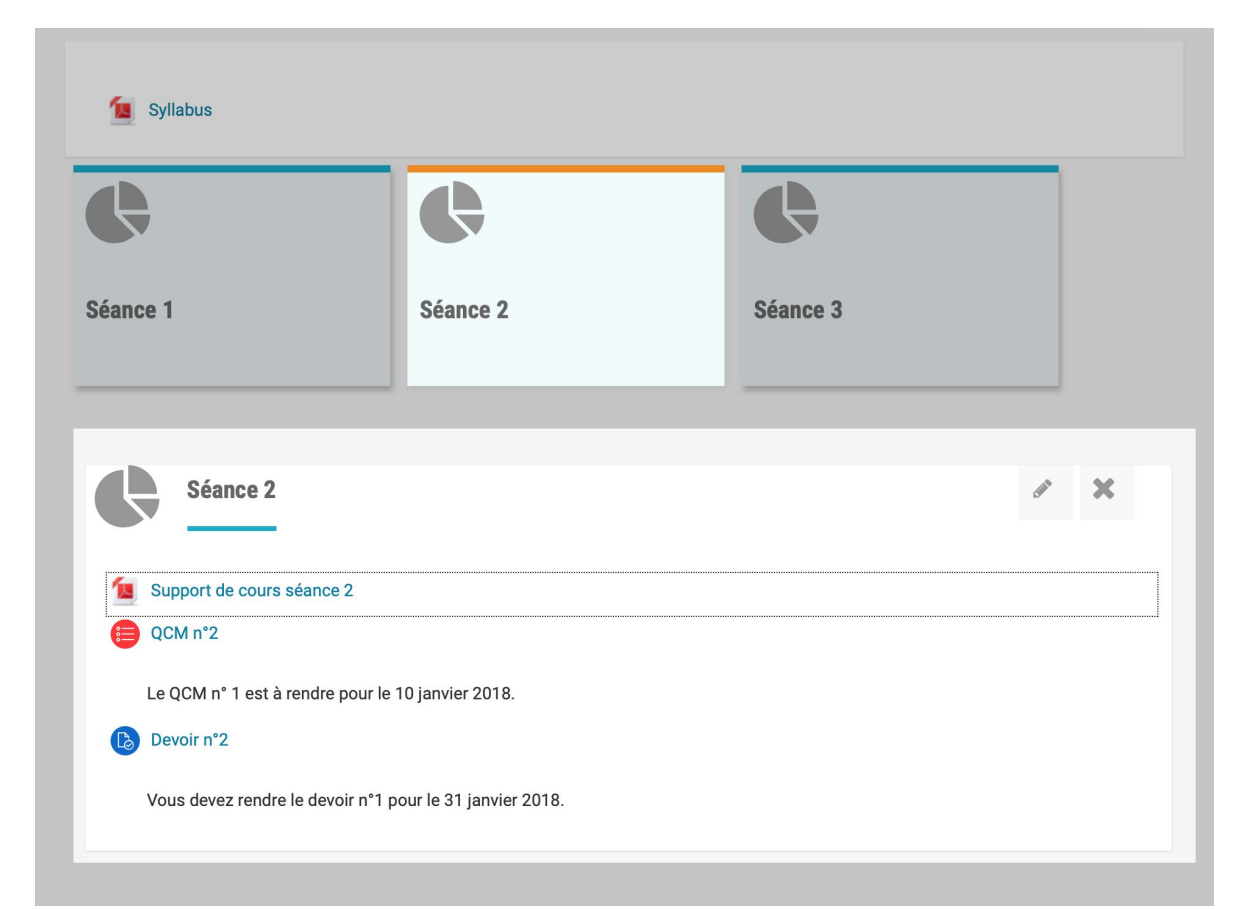

#### Les tutos Educnet

### Mettre en forme une section

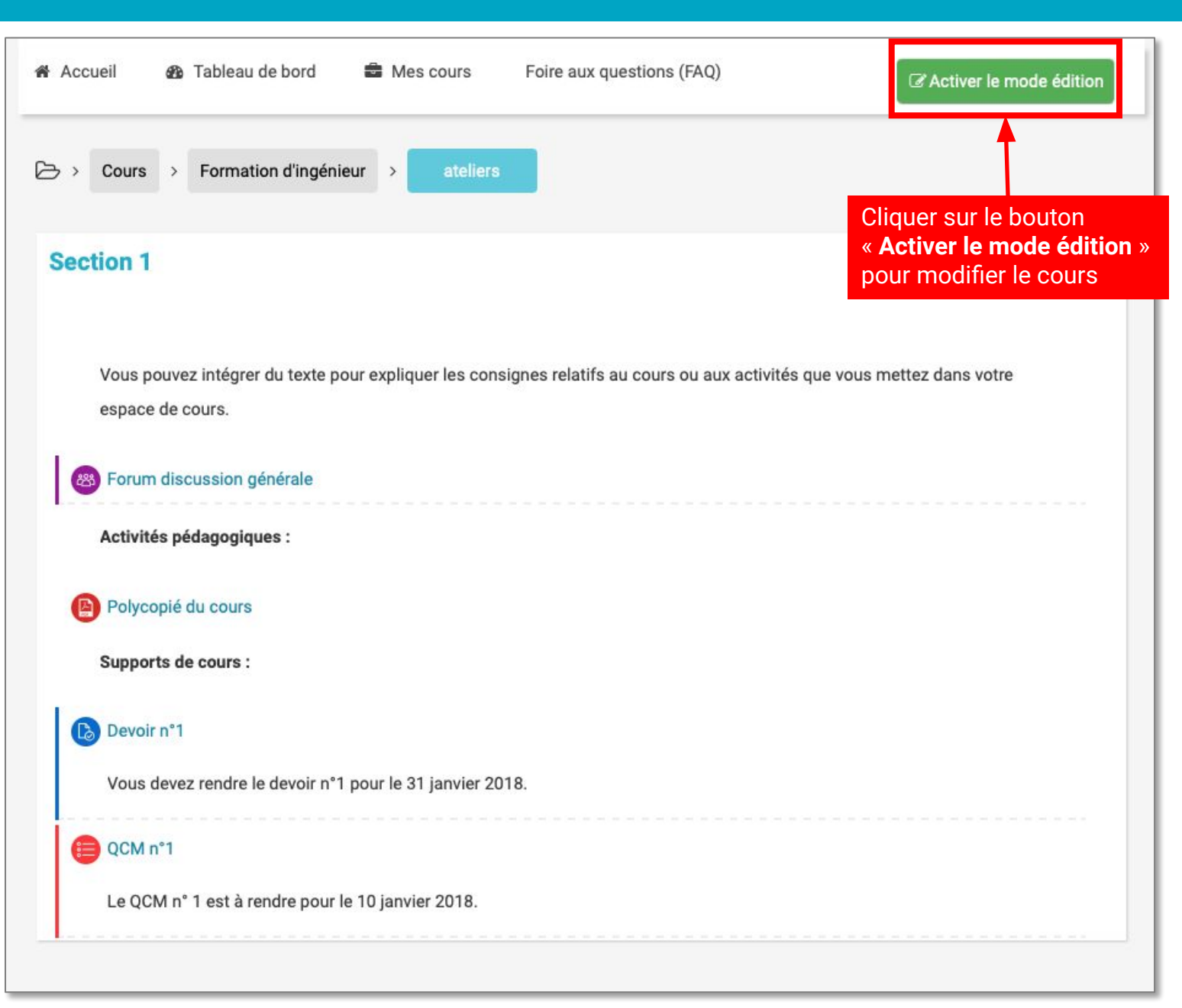

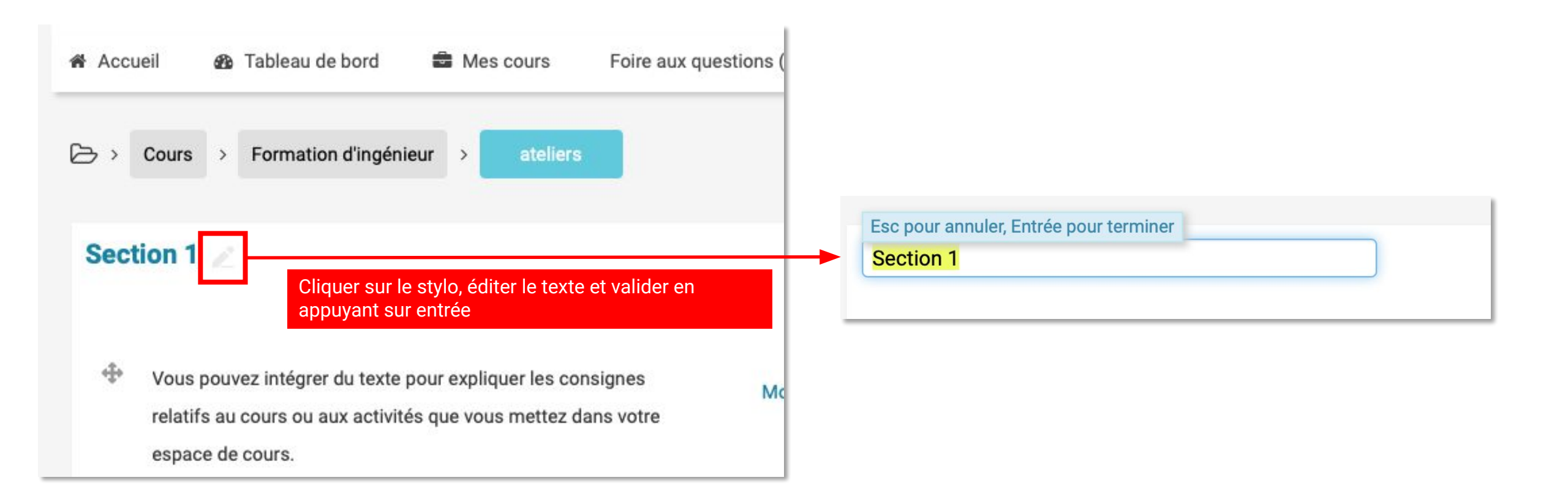

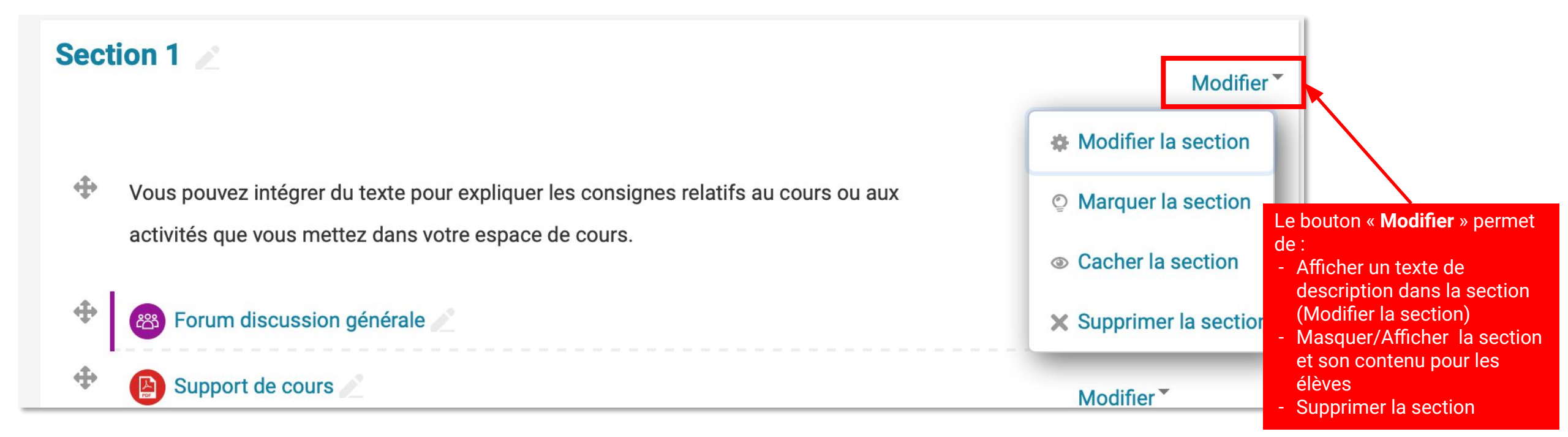

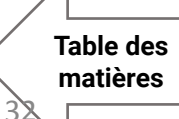

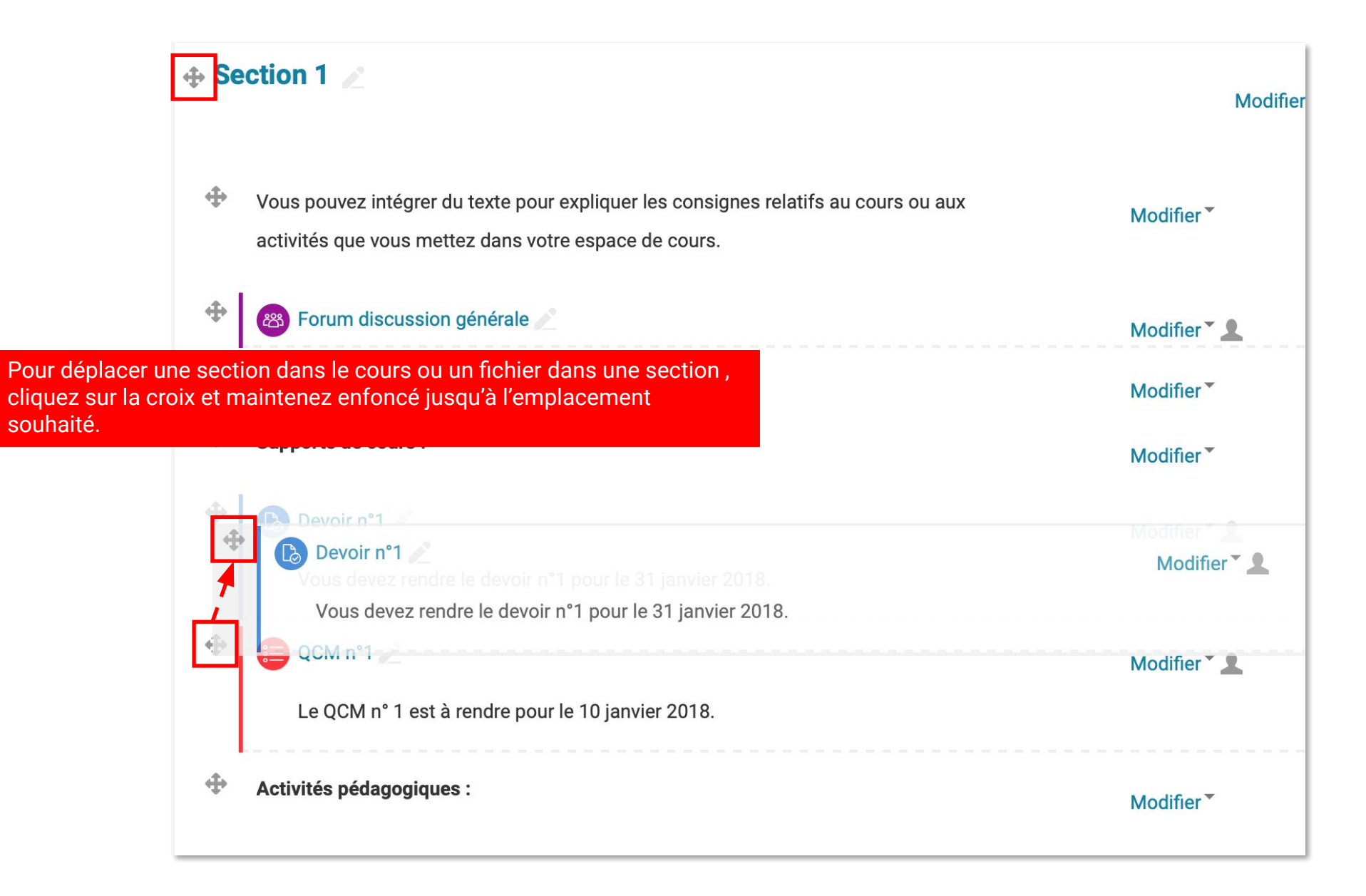

#### Les tutos Educnet

### Inclure du texte dans son cours

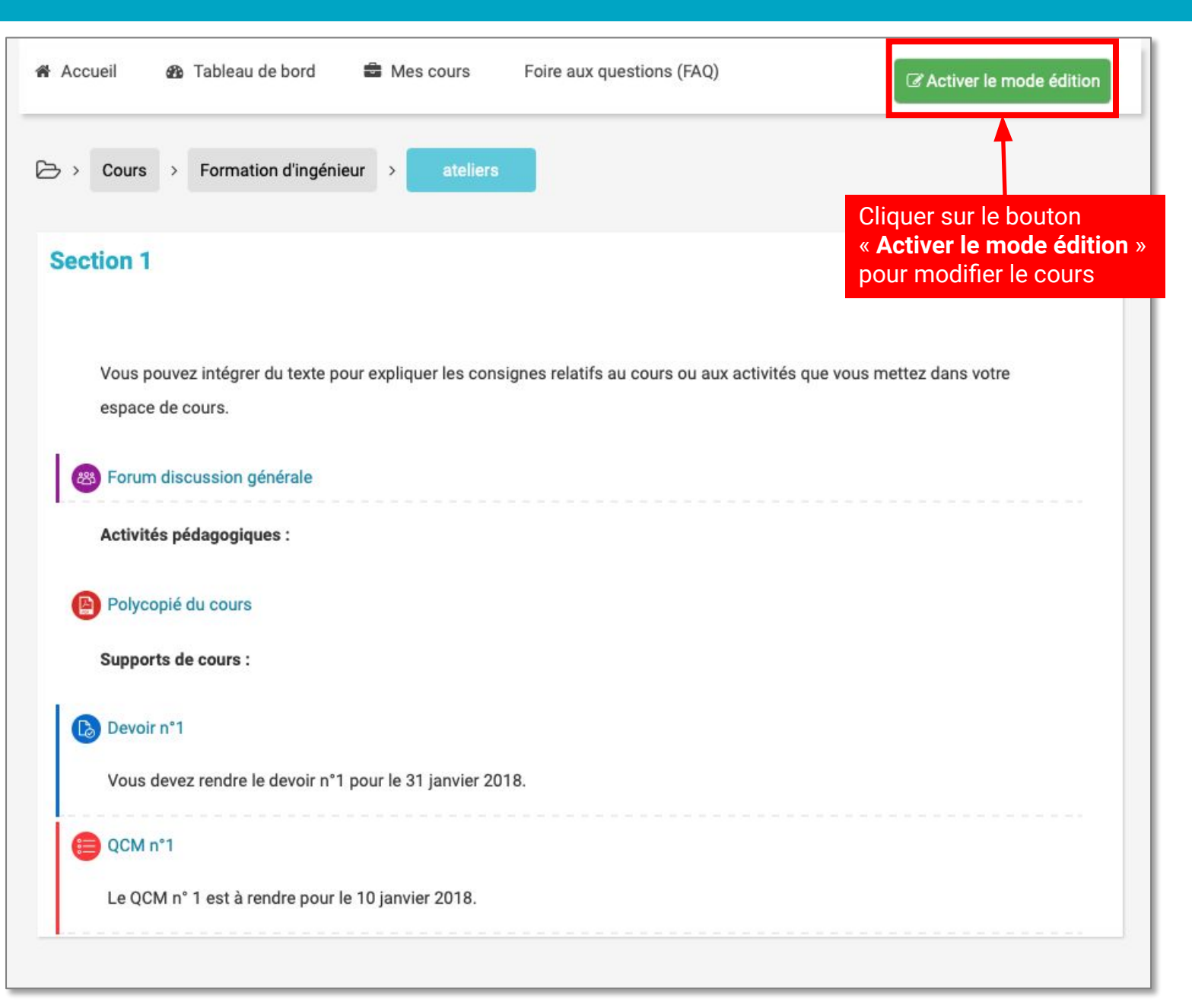

## Inclure du texte dans son cours

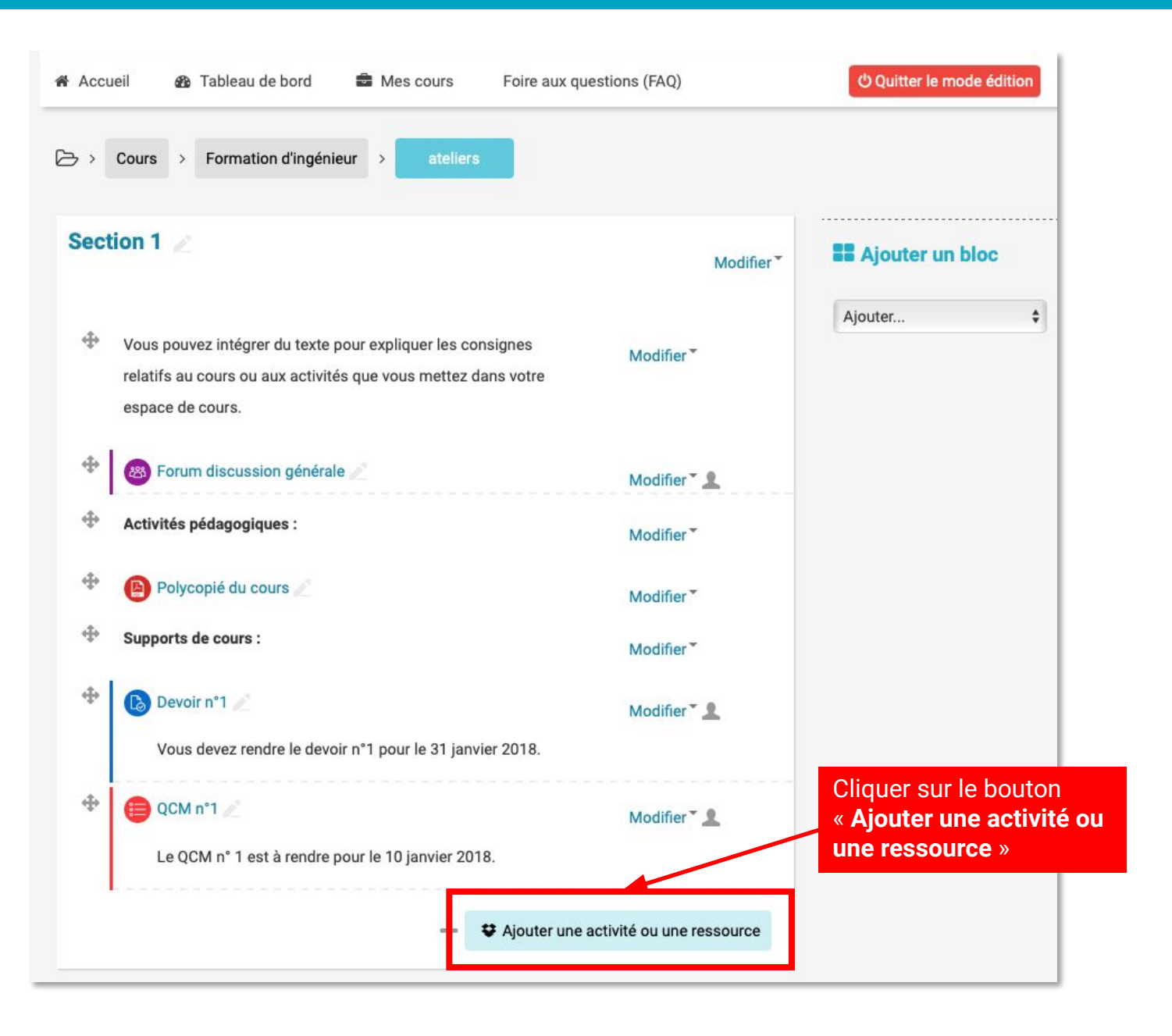

Table des

matières

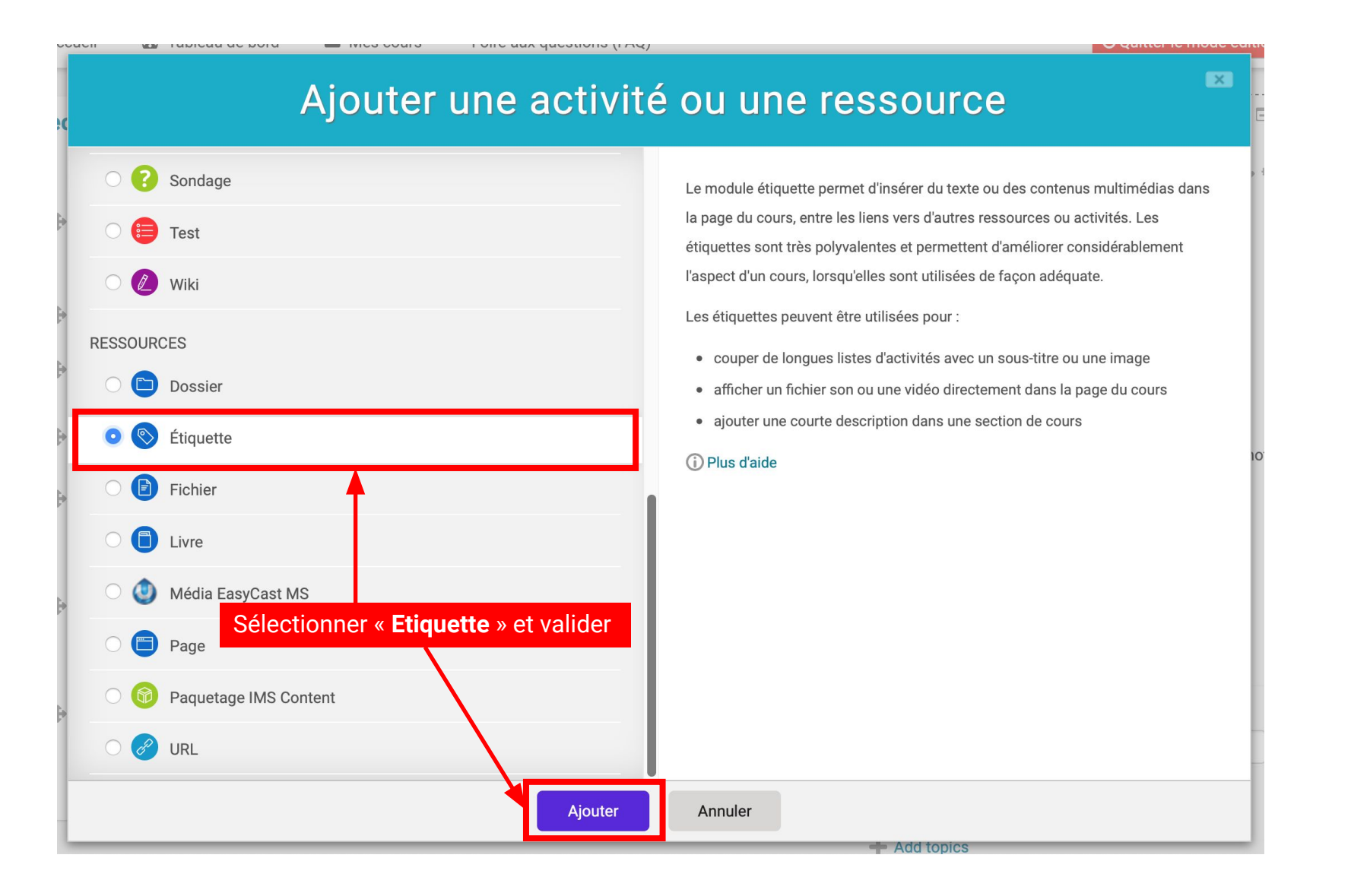
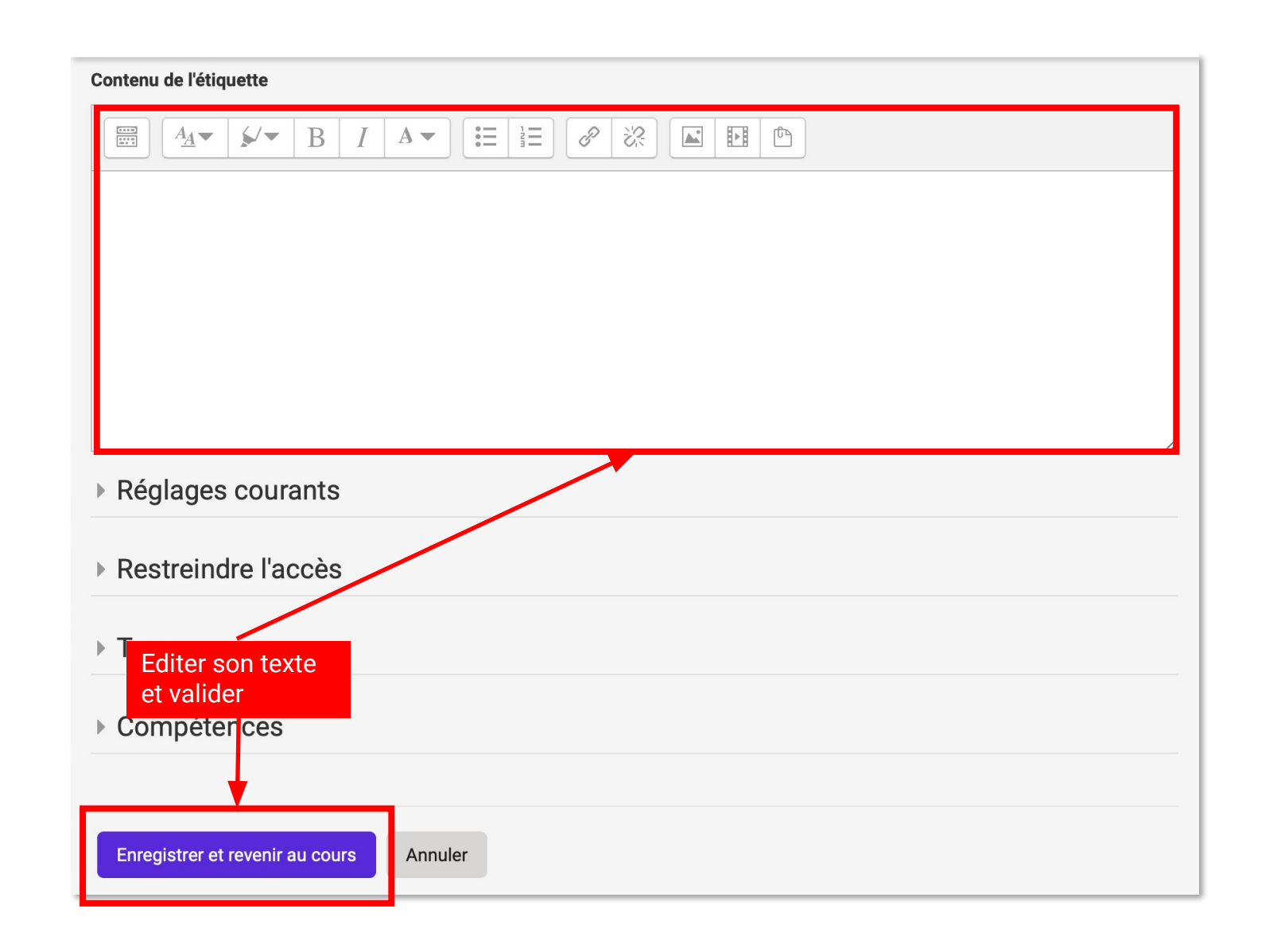

# Les tutos Educnet

# Inclure des activités dans son cours

### Ajouter un devoir

Dépôt de fichier pour les élèves

## Ajouter un quizz en ligne

Avec l'outil test d'educnet

### Paramétrer son quizz en ligne

Pour ajouter des questions, modifier le barème, le type de rétroactions,...

# Créer une banque de question

Qui peut alimenter vos quizz en ligne avec la possibilité de créer plusieurs catégories

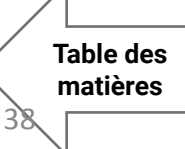

#### Les tutos Educnet

### Ajouter un devoir dans son cours

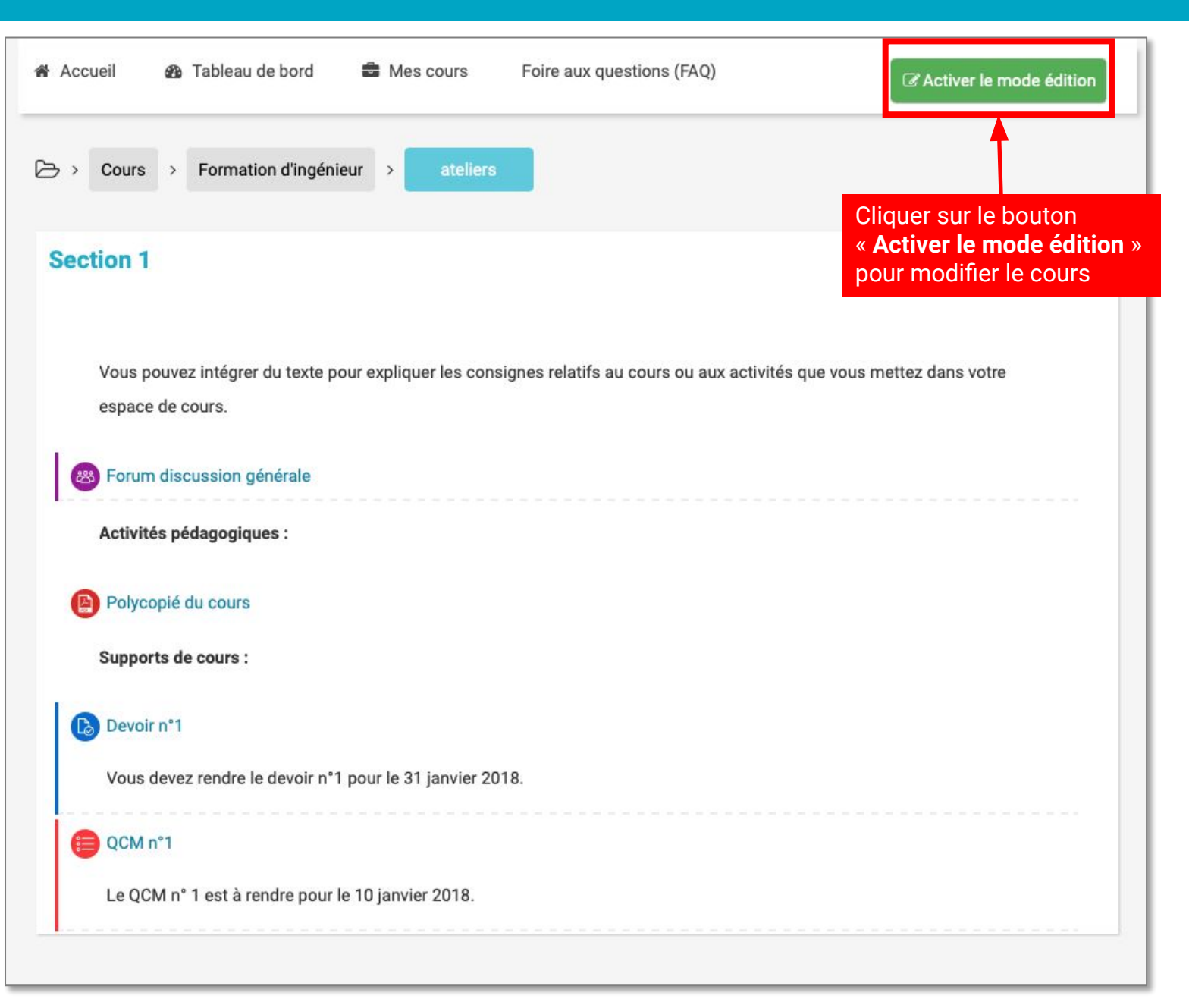

## Ajouter un devoir dans son cours

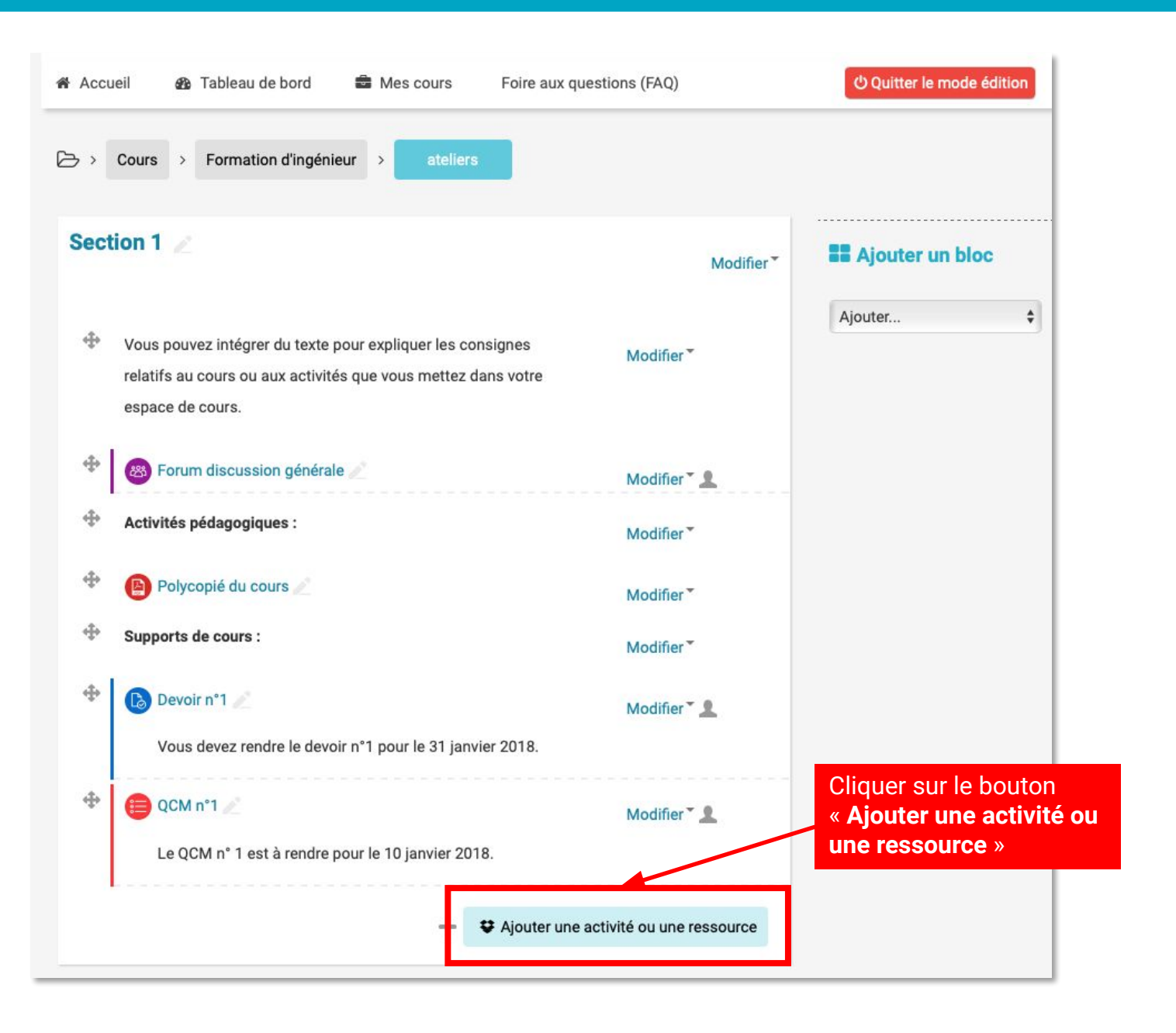

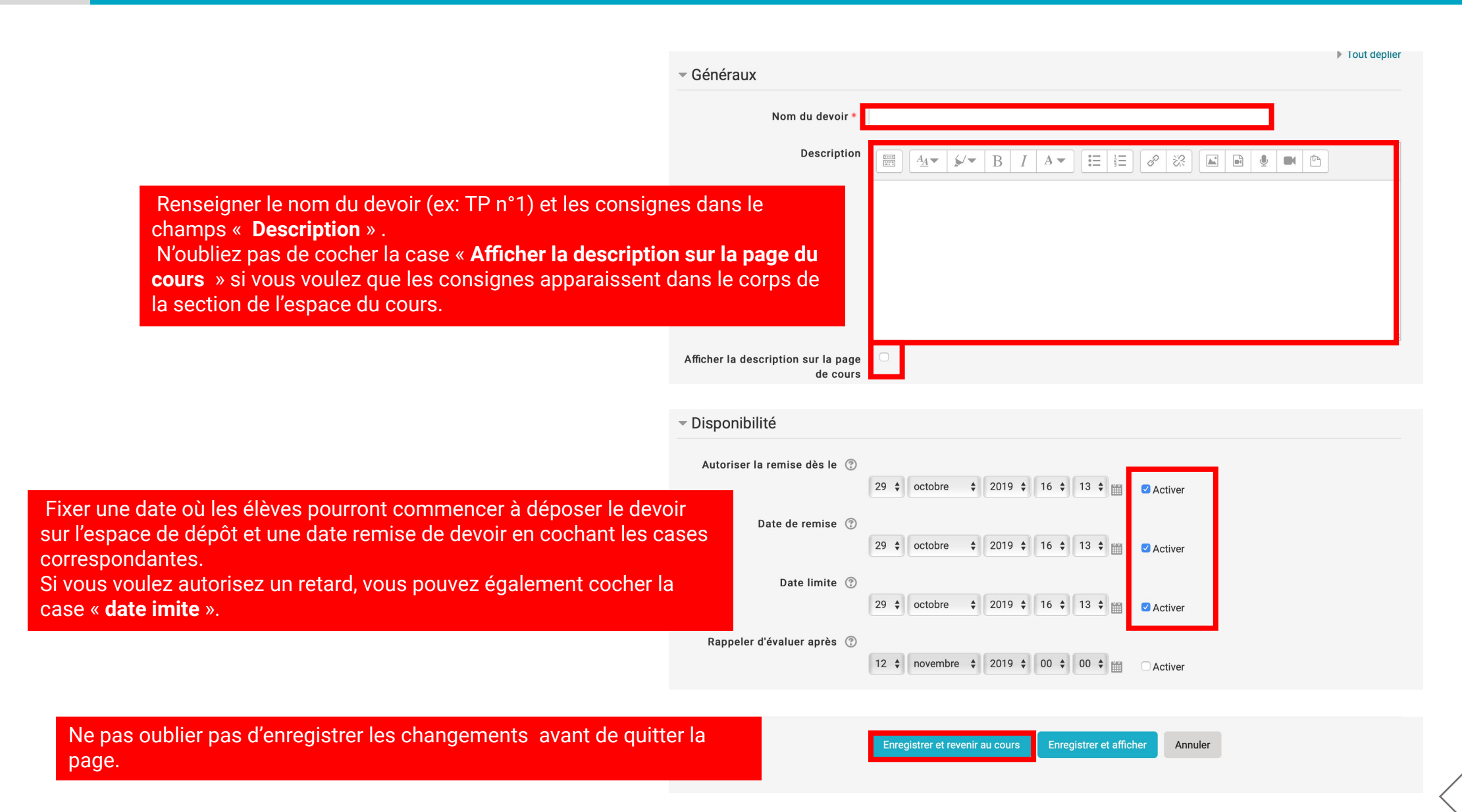

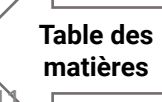

#### **Pour récupérer les travaux des élèves** Cliquez sur votre test dans le cours, vous tombez sur cet écran :

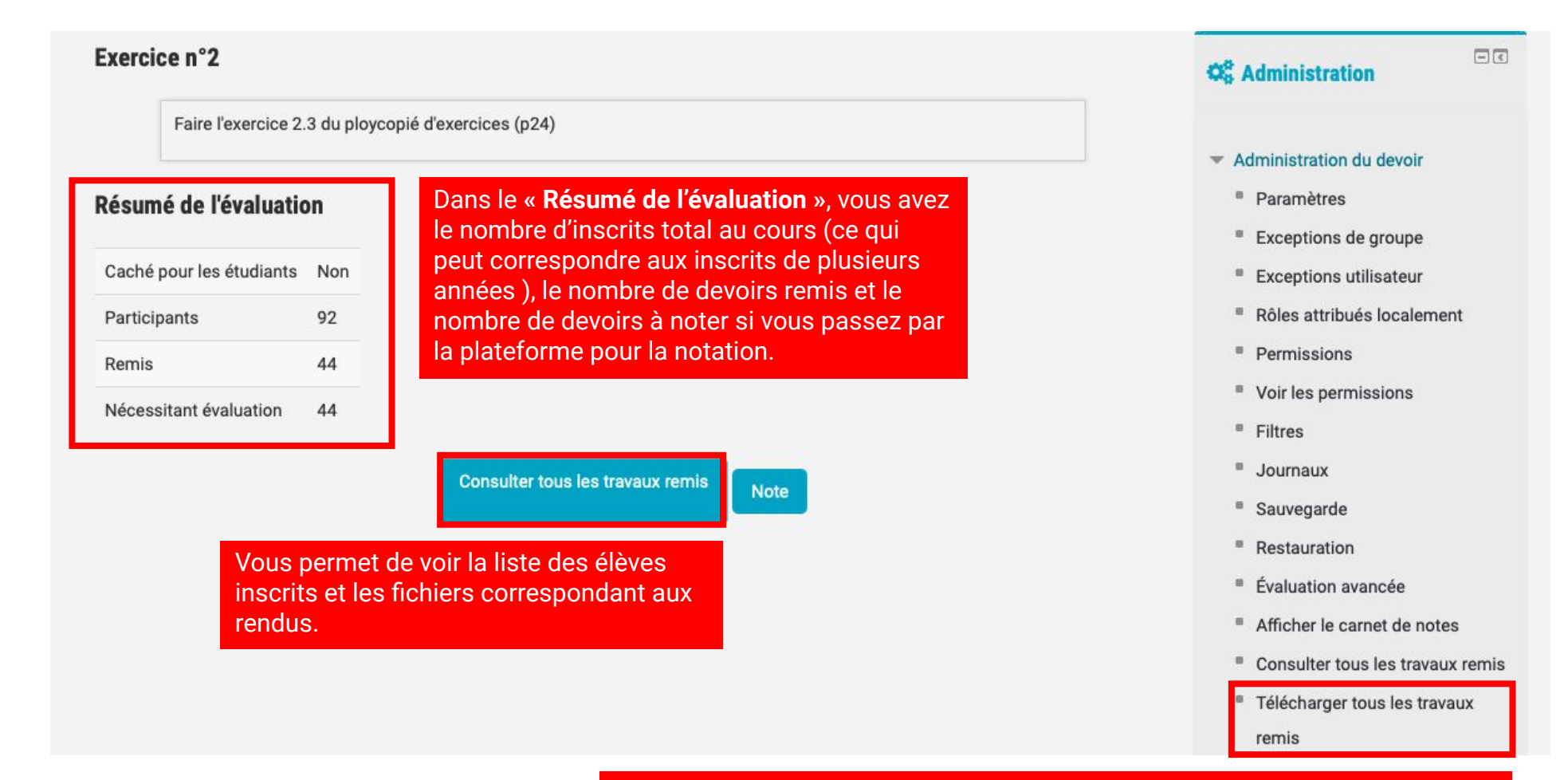

Pour gagner du temps, vous pouvez télécharger en une fois tous les travaux rendus. Ce lien vous fournit une archive avec des dossiers portant le nom des élèves et les fichiers de rendu.

#### Les tutos Educnet Ajouter un quizz en ligne dans son cours

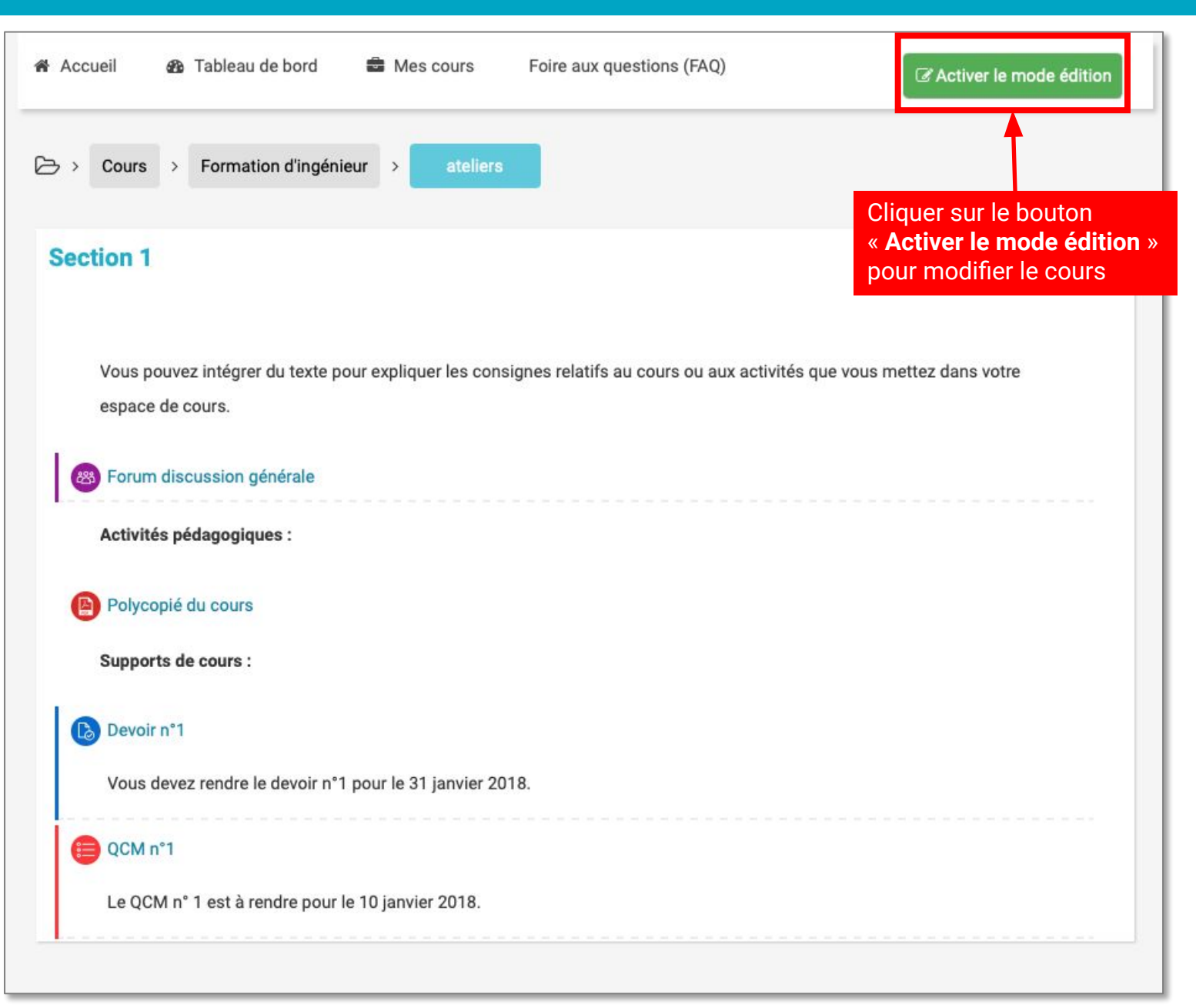

# Ajouter un quizz en ligne dans son cours

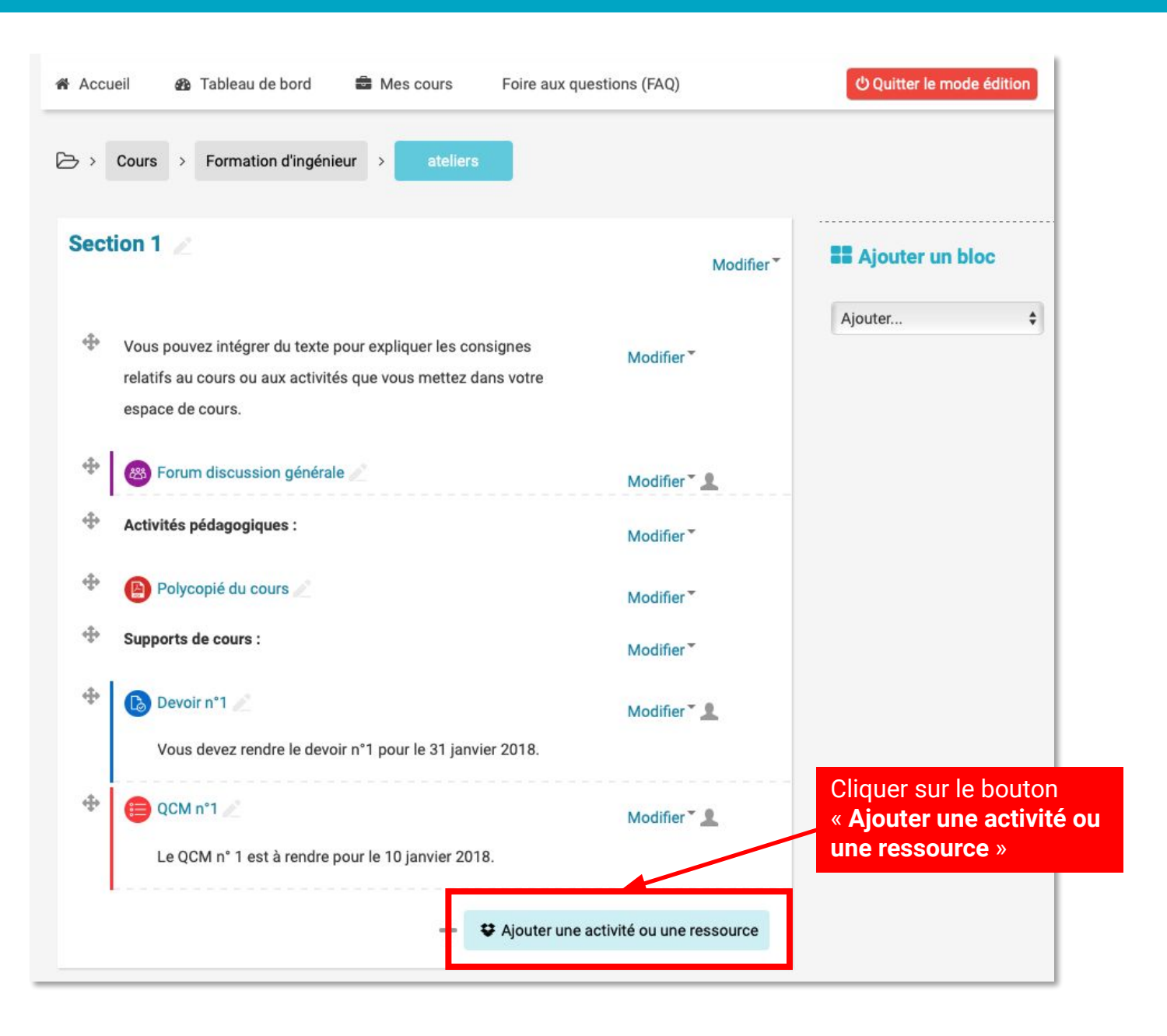

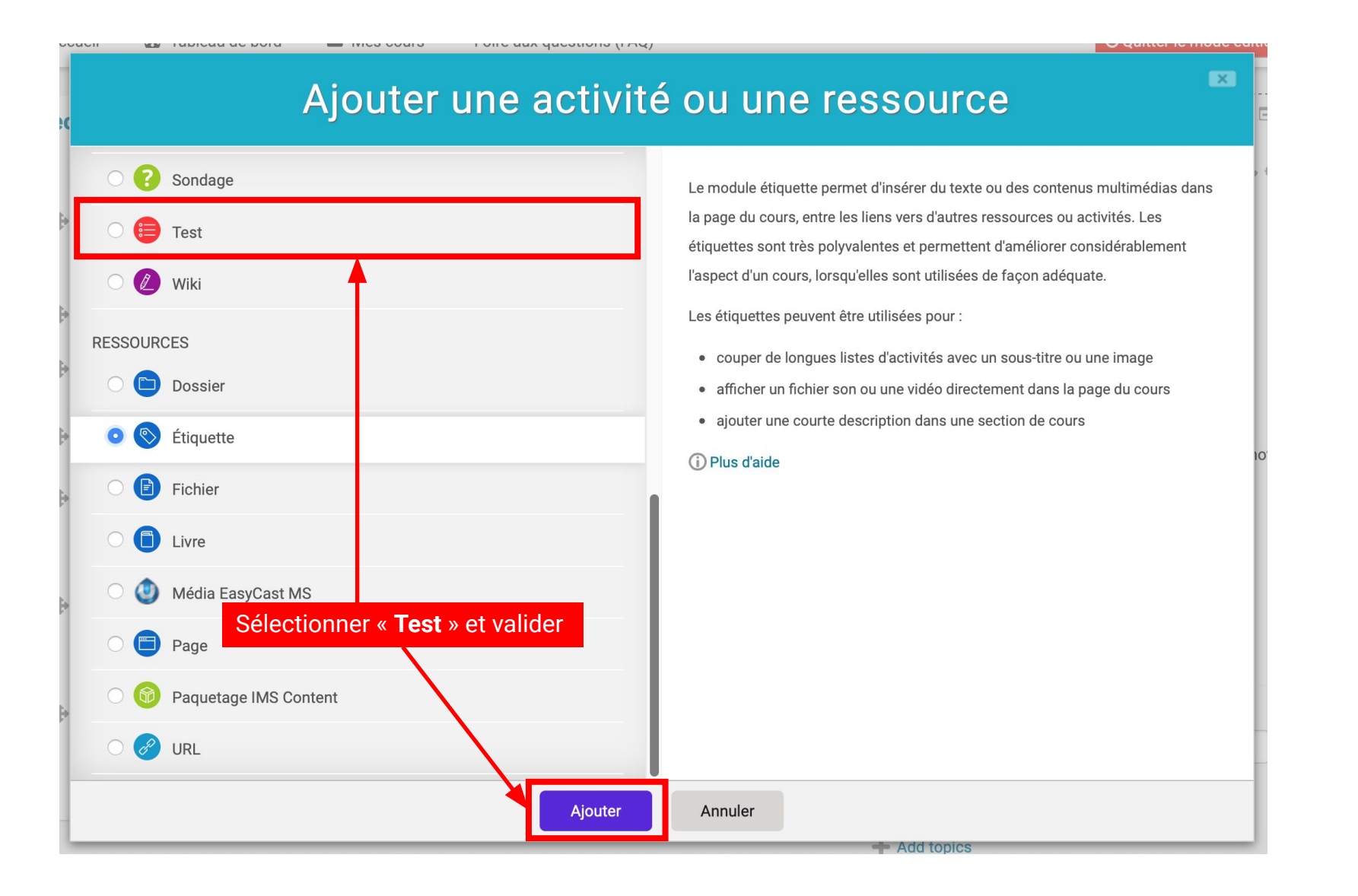

#### Les tutos Educnet Paramétrer un quizz en ligne dans son cours

**Pour récupérer modifier ou paramétrer votre quizz** Cliquez sur votre test dans le cours, vous tombez sur cet écran :

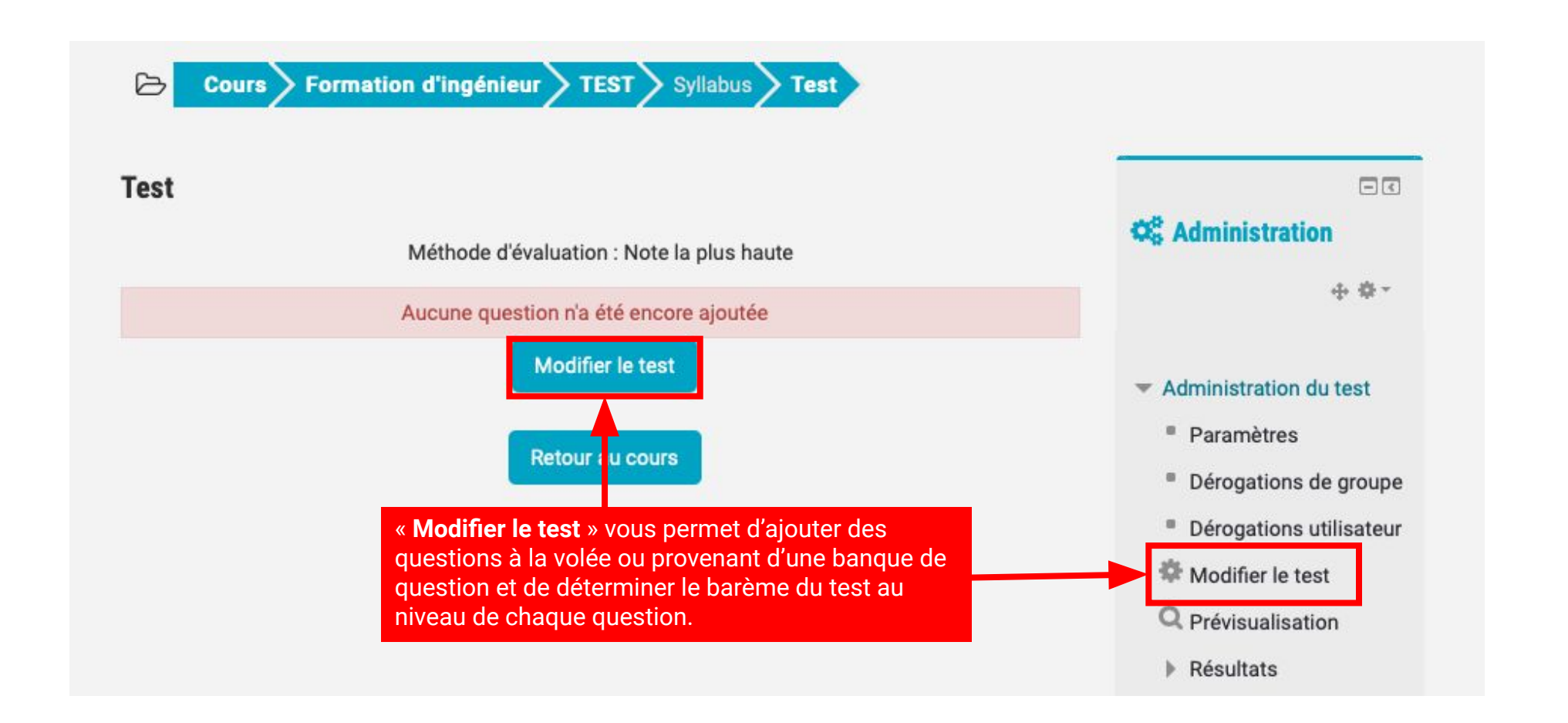

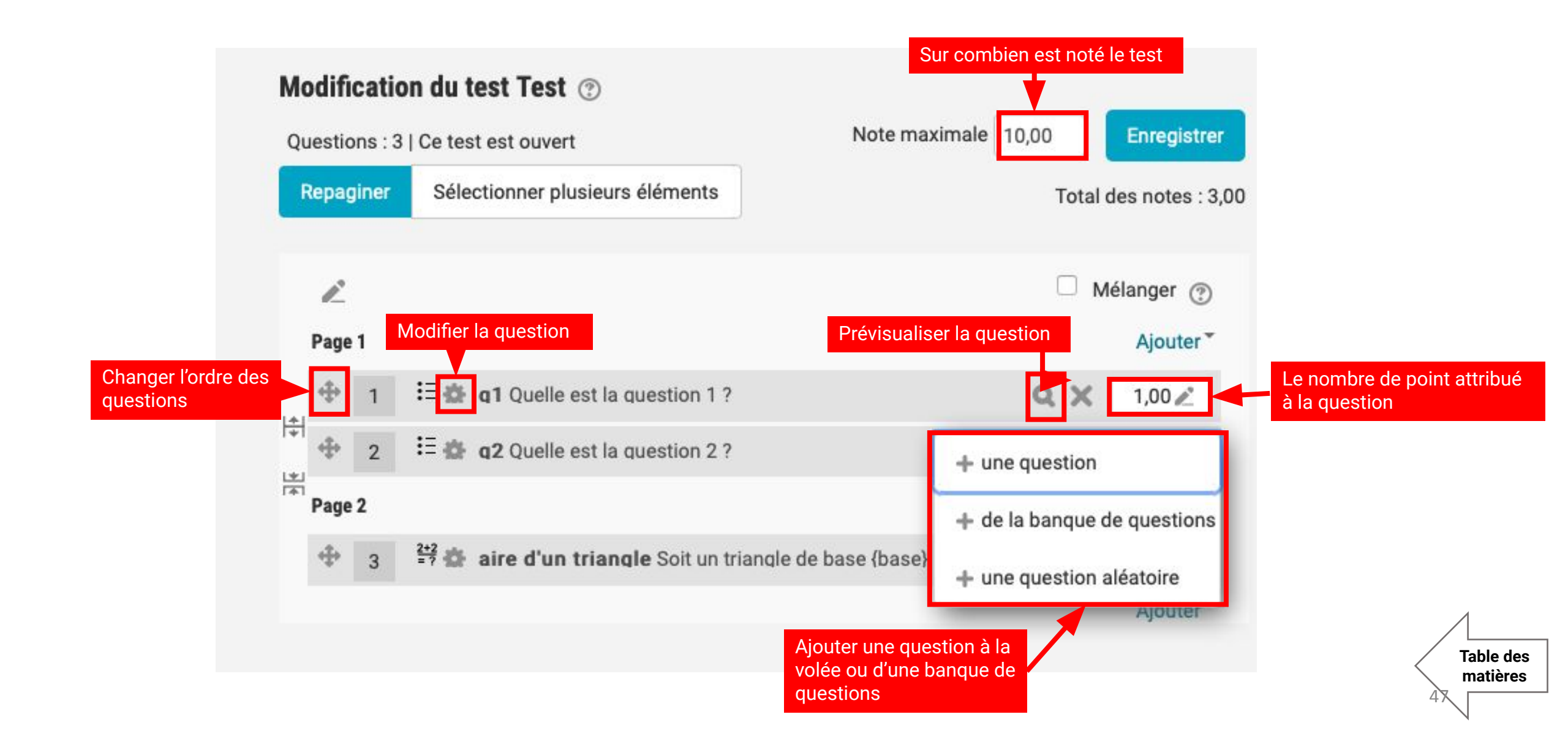

#### Les tutos Educnet Paramétrer un quizz en ligne dans son cours

matières

**Pour récupérer modifier ou paramétrer votre quizz** Cliquez sur votre test dans le cours, vous tombez sur cet écran :

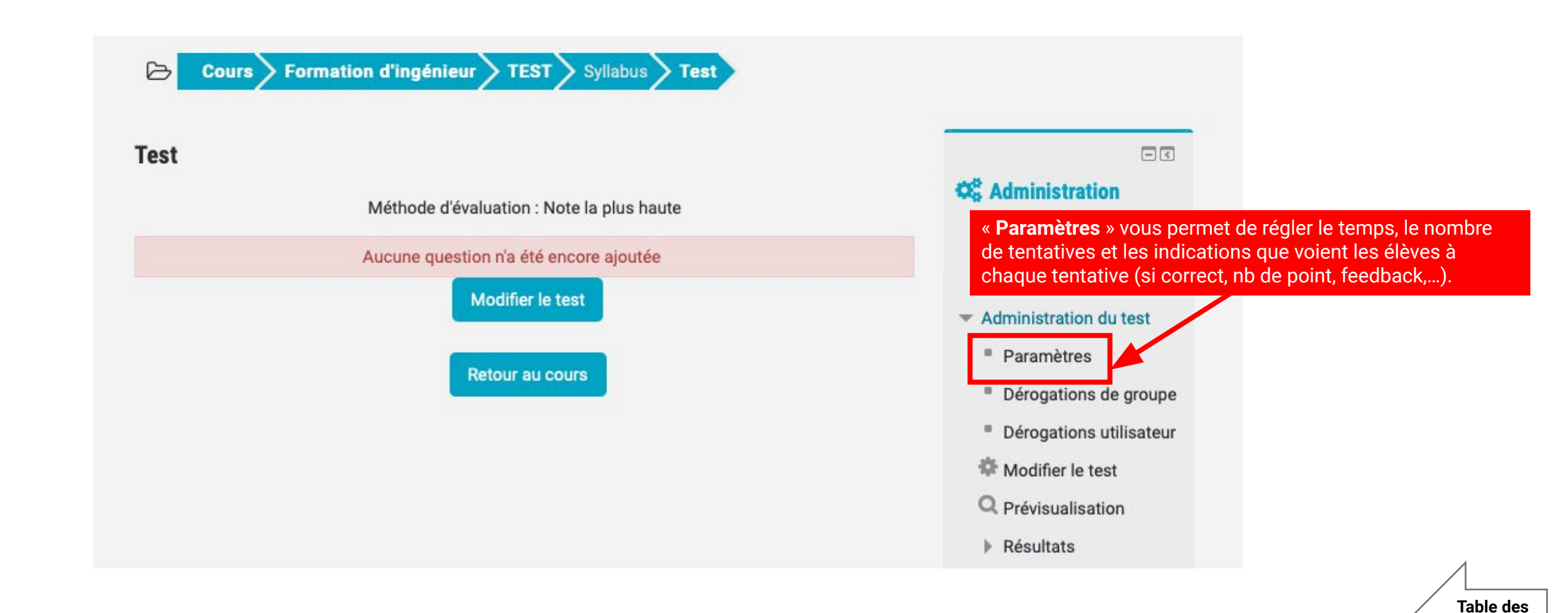

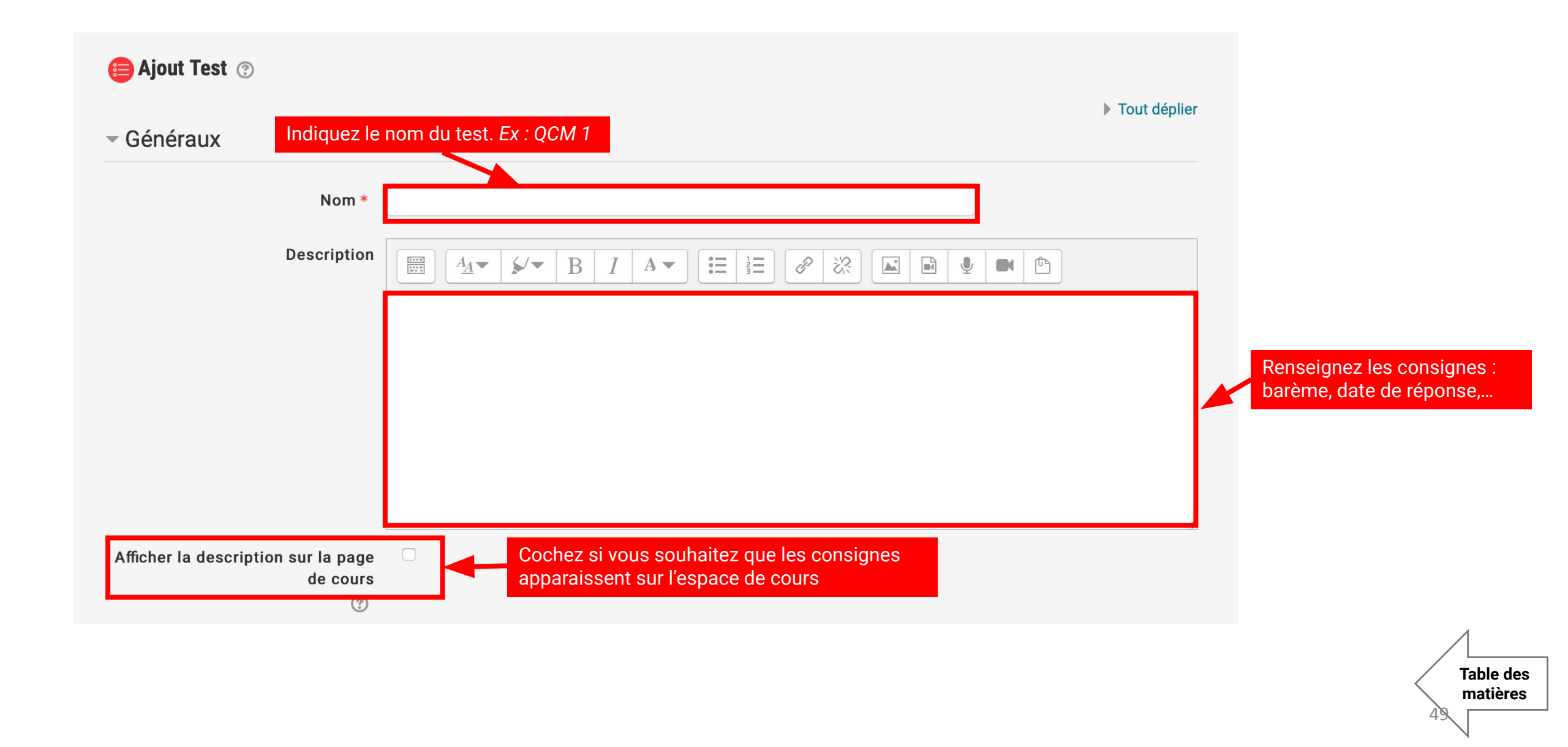

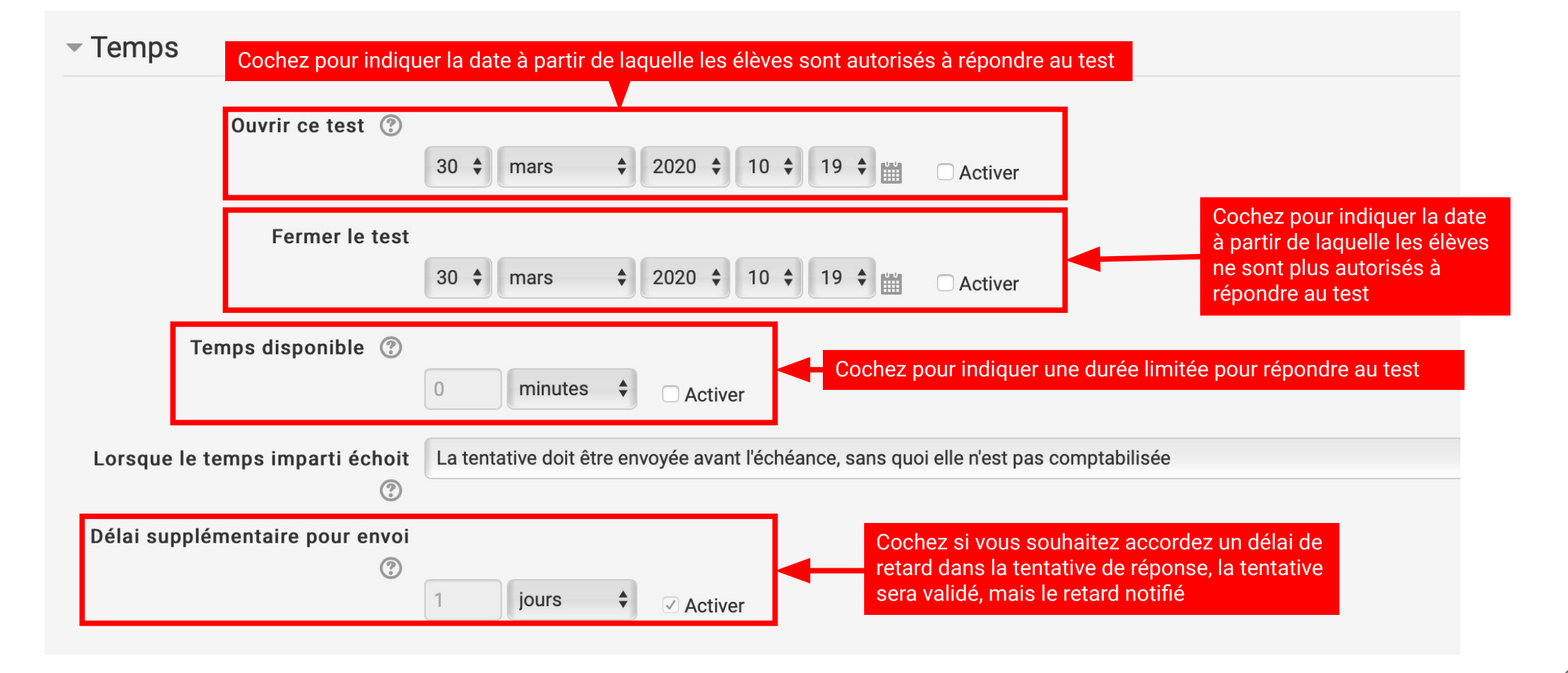

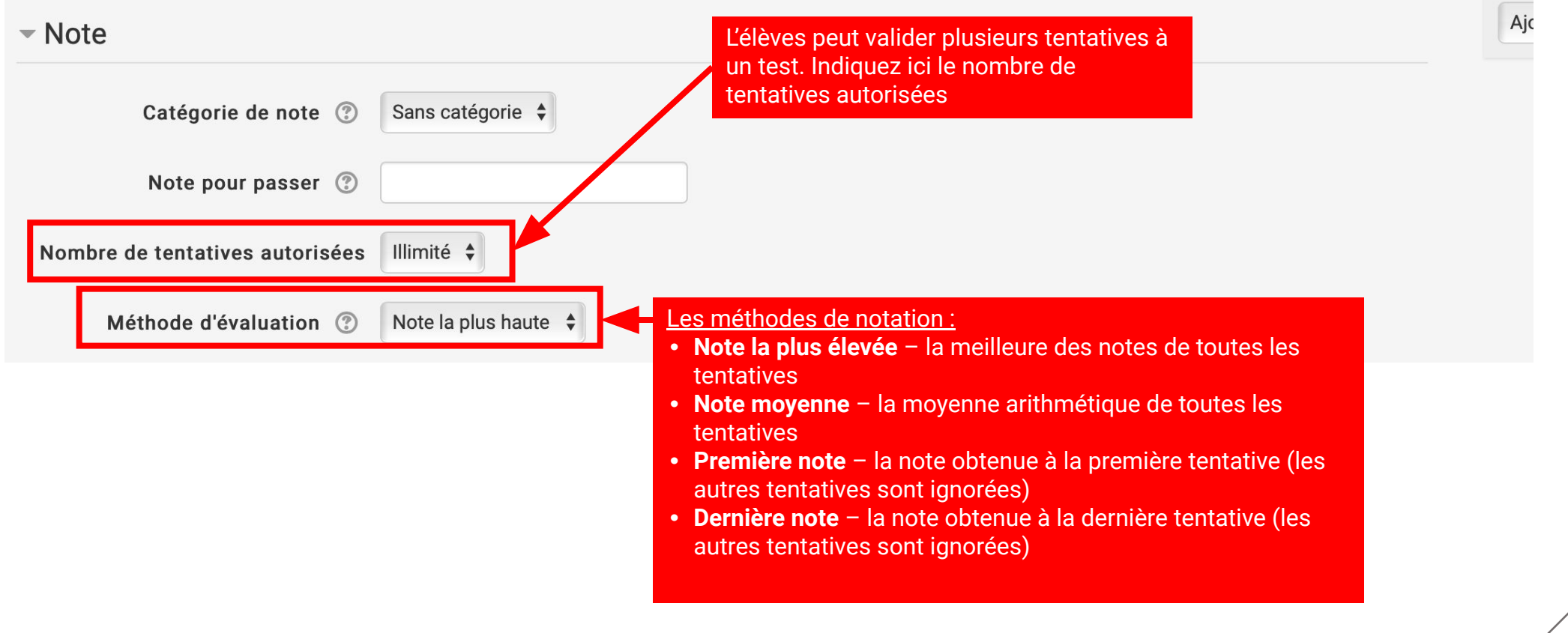

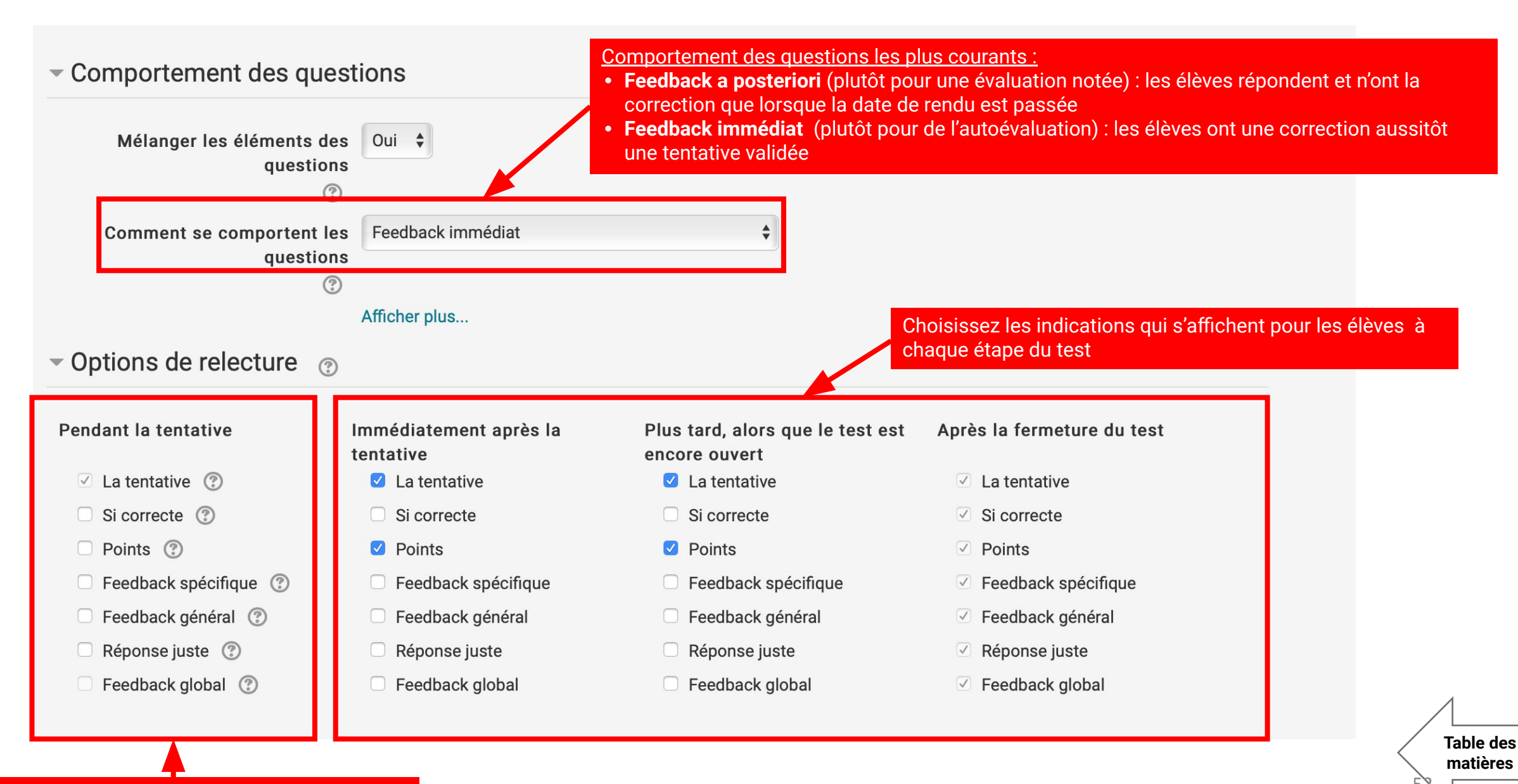

- < **Administration** + **\*** - Administration du cours Paramètres Quitter le mode édition Banque de questions  $\mathbf{\nabla}$ Utilisateurs **b** Questions Filtres Catégories Rapports Configuration du carnet de notes Importer Badges Exporter **1** Sauvegarde T Corbeille Restauration Limportation Partager **R**éinitialiser Banque de questions 🗰 Corbeille

Dans le bloc Administration,Sélectionnez « **Banque de questions** » et « **Catégories** » . qui vous permet de rajouter de nouvelles catégories de questions.

#### Les tutos Educnet Créer une banque de questions

Par défaut, chaque cours a une catégorie déjà créées à sa racine, c'est le cas pour ce cours qui s'appelle TEST. Vous pouvez créer autant de catégorie de question que vous voulez afin de produire une arborescence.

| Sélection                                 | nnez la catégorie dans laquelle se c      | lasse la nouvelle catégorie que vous allez créées |
|-------------------------------------------|-------------------------------------------|---------------------------------------------------|
|                                           | <ul> <li>Ajouter une catégorie</li> </ul> |                                                   |
|                                           | Catégorie parente                         | Défaut pour TEST (3)                              |
|                                           | Nom *                                     |                                                   |
|                                           | Description de la categorie               |                                                   |
| nmez votre caté<br><b>outer une catég</b> | gorie et cliquez sur<br>J <b>orie</b> »   |                                                   |
|                                           |                                           |                                                   |
|                                           |                                           |                                                   |
|                                           |                                           |                                                   |
|                                           |                                           |                                                   |
|                                           | Numéro d'identification ③                 |                                                   |
|                                           |                                           |                                                   |
|                                           |                                           | Ajouter une catégorie                             |
|                                           |                                           |                                                   |

#### Banque de questions $\mathbf{\nabla}$ Cliquez cette fois sur la rubrique « Questions » du bloc administration à droite pour Questions ajouter des guestions à la catégorie que vous venez de créer. Catégories Importer Exporter Corbeille Choisir une catégorie Racine pour TEST Aucun filtre de tag appliqué Sélectionnez la catégorie que vous venez de créer et cliquez sur « Créer une question » Filtrer par tags... ▼ Montrer le texte de la question dans la liste Optiona da racharaba Créer une question...

| Choisir un type c                            | e question à ajouter                                                         |
|----------------------------------------------|------------------------------------------------------------------------------|
| QUESTIONS                                    | Choisir un type de question pour voir sa description.                        |
| O ☷ Choix multiple                           |                                                                              |
| · · · Vrai/Faux                              |                                                                              |
| O 📼 Réponse courte                           |                                                                              |
| ⊖ <sup>⊥</sup> <sup>2</sup> Numérique        |                                                                              |
| ○ <sup>2+2</sup> =? Calculée                 |                                                                              |
|                                              | sez le type de question que yous souhaitez ajouter. Prenons ici une question |
| ○ III Appariement choix m                    | nultiple (QCM)                                                               |
| Prime Appariement aléatoire à réponse courte |                                                                              |
| Cloze (réponses intégrées)                   |                                                                              |
| ○ 2+2<br>=? Calculée à choix multiple        |                                                                              |
| ◯ 💱 Calculée simple                          |                                                                              |
| ○ •‡• Glisser-déposer sur texte              |                                                                              |
| Glisser-déposer sur une image                |                                                                              |
| O 💠 Marqueurs à glisser-déposer              |                                                                              |
| Ordonnancement                               |                                                                              |
| ○ ▼ Sélectionner les mots manquants          |                                                                              |
| AUTRE                                        |                                                                              |
| O  Description                               |                                                                              |
| Ajouter                                      | Annuler                                                                      |

|                        |                                                                       | Tout déplier                                                                                                    |                                                                                                    |
|------------------------|-----------------------------------------------------------------------|----------------------------------------------------------------------------------------------------|----------------------------------------------------------------------------------------------------|
| Generaux               |                                                                       |                                                                                                    |                                                                                                    |
| Catégorie              | Défaut pour TEST (3)                                                  | \$                                                                                                    |                                                                                                    |
| Nom de question *      |                                                                       | Indiquez le code de la question qui figu<br>pour quelque chose de cours avec des<br>caractère spéciaux. Par exemple, « q1 » | rera dans la catégorie ou le test. Optez<br>lettres minuscules, chiffre et sans<br>pour la question 1 |
| Texte de la question * |                                                                       |                                                                                                    |                                                                                                    |
|                        |                                                                       |                                                                                                    | Tapez le texte de la question                                                                         |
| Note par défaut *      | <sup>1</sup> Indiquez le nombre de points attribué à chaque question. | la question. La note au test est la somme                                                                                   | des points de<br>Table des<br>matières                                                                |

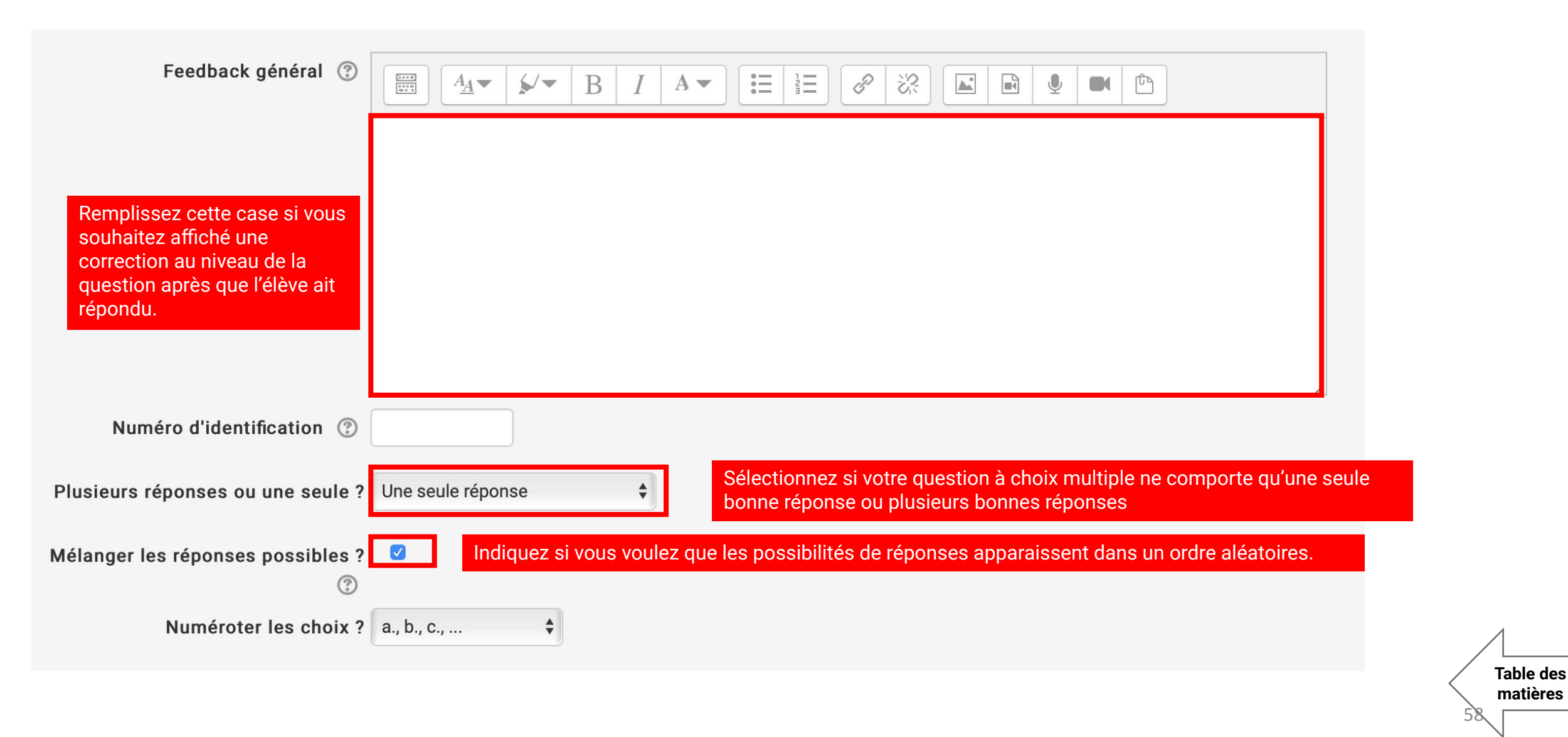

59

#### Réponses

Vo cor

| <b>Réponse 1</b><br>Rentrez le texte de la réponse<br>dans cette case. |                                                                                                    |
|------------------------------------------------------------------------|----------------------------------------------------------------------------------------------------|
| Note                                                                   | 100% Sélectionnez le pourcentage de la note associé à cette réponse.<br>Pour une seule bonne réponse : 100%                                                                                                |
| Feedback                                                               | Pour deux bonnes réponses : 50%<br>Pour trois bonnes réponses : 33,33%<br>La somme des pourcentage doit toujours être égale à 100% !!!<br>Vous avez aussi la possibilité de mettre des malus (-50%, -25%,) |
|                                                                        |                                                                                                    |

| Réponse 2                                                                                                    |         |
|----------------------------------------------------------------------------------------------------|---------|
| Note                                                                                                    | Aucun 🗘 |
| Vous avez la possibilité de définir des<br>corrections spécifiques pour chaque<br>modalité de réponse. N'oubliez pas<br>d'enregistrer votre question quand vous<br>avez terminé . |         |

# Les tutos Educnet

# Paramétrer son espace de cours

Table des

# Définir les règles d'accès au cours

Accès anonyme pour des visiteurs externes, rajout d'un mot de passe

# Inscrire/désinscrire les élèves et les enseignants

Pour inscrire/désinscrire les élèves de l'année en cours ou des années précédentes et donner les droits enseignant à vos chargés de TD qui ont déjà un compte educnet

# Communiquer avec les élèves avec la messagerie d'educnet

À partir de la liste des élèves inscrits au cours

#### Les tutos Educnet Définir les règles d'accès au cours

-< **C** Administration Administration du cours Paramètres Activer le mode édition Utilisateurs A Utilisateurs inscrits Méthodes d'inscription Croupes Permissions Autres utilisateurs **T**Filtres Rapports Configuration du carnet de notes 🏝 Sauvegarde La Restauration in Importation Partager Réinitialiser Banque de questions

Cliquez sur le bouton « **Méthodes d'inscription** » dans le bloc Administration de droite

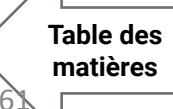

#### Méthodes d'inscription

| 5  | le bas<br>↓ | Modifier<br>× © |                                                                                                    |
|----|-------------|-----------------|----------------------------------------------------------------------------------------------------|
| 5  | $\Psi$      | X @             |                                                                                                    |
|    |             | 9. 25           |                                                                                                    |
| 0  | <b>↑ ↓</b>  | × Ø             | Pour donner accès au cours à des p<br>externes à l'École, clichez sur l'œil a<br>l'accès anonyme. Par défaut, il est d |
| 30 | ۴           | × ∘<br>\$       | Pour donner définir un accès anonyme<br>de passe, cliquez sur le rouage.                                               |
|    | 0<br>30     | 0 • •           |                                                                                                    |

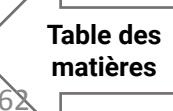

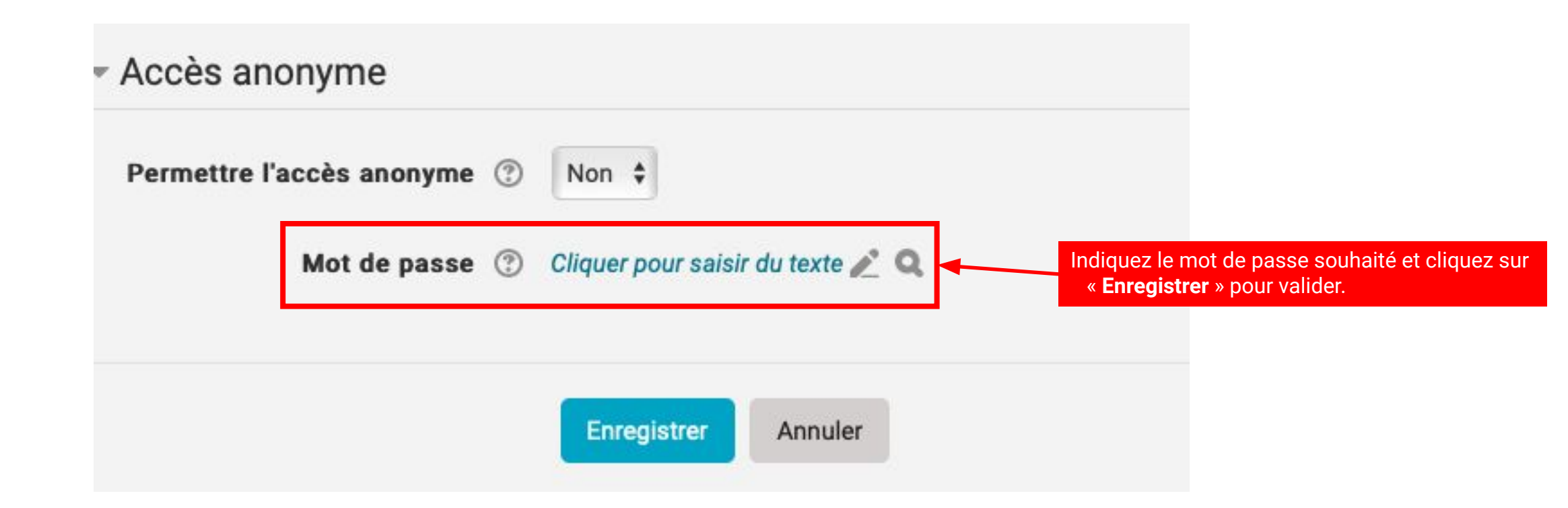

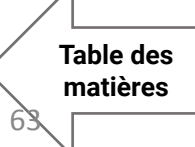

#### Les tutos Educnet

# Inscrire/désinscrire les étudiants et enseignants

Table des matières

-< **C** Administration Administration du cours 🏶 Paramètres Activer le mode édition Utilisateurs Utilisateurs inscrits Méthodes d'inscription A Groupes Permissions Autres utilisateurs **Filtres** Rapports Configuration du carnet de notes 🏝 Sauvegarde La Restauration in Importation Partager Réinitialiser

Banque de questions

Cliquez sur le bouton « **Utilisateurs inscrits** » dans le bloc Administration de droite

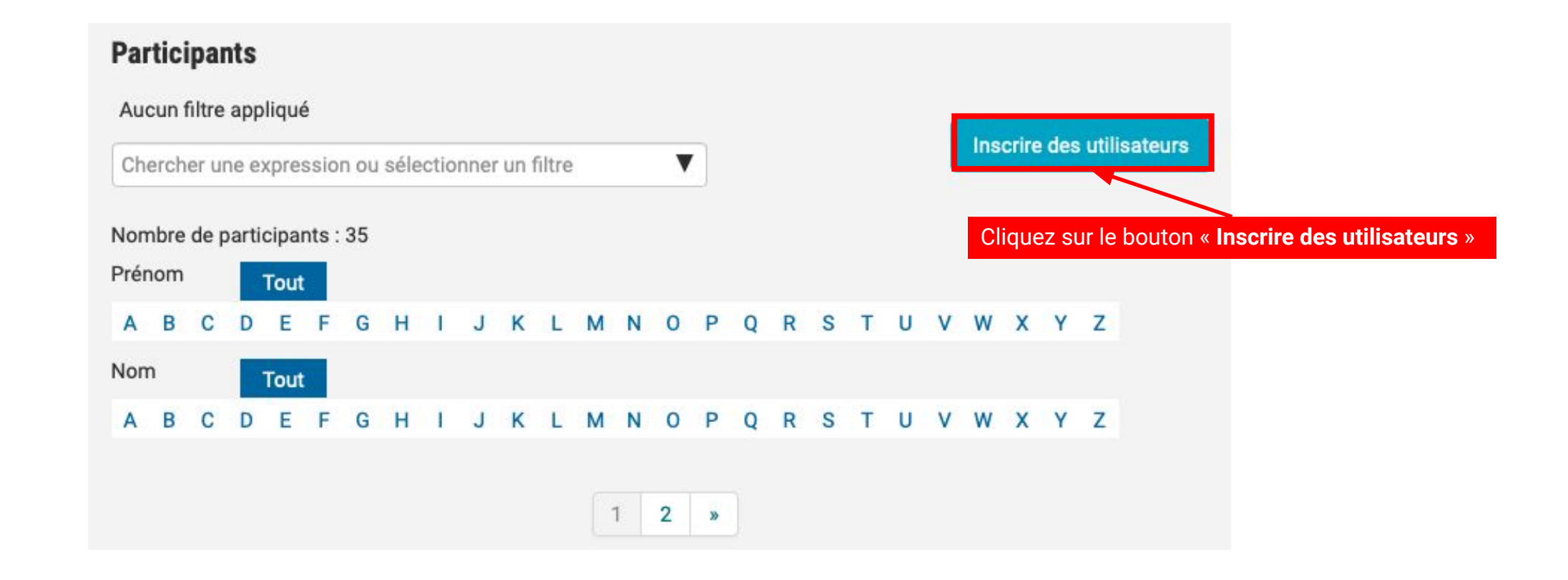

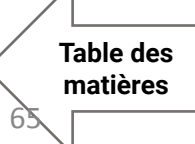

|                               | Inscrire des utilisateurs                                 | X                                                                                                    |
|-------------------------------|-----------------------------------------------------------|----------------------------------------------------------------------------------------------------|
| Options d'inscription         |                                                           |                                                                                                    |
| Sélectionner des utilisateurs | Aucune sélection                                          | Tapez le nom de la personne à inscrire.<br><b>Attention :</b> elle doit déjà avoir un compte educnet et ne doit<br>pas déjà être inscrite au cours.                                     |
| Sélectionner des cohortes     | Aucune sélection                                          |                                                                                                    |
| Attribuer les rôles           | Étudiant 🗘                                                | Sélectionnez le statut auquel inscrire la personne. Elle peut<br>être étudiant ou enseignant, puis cliquez sur « <b>Inscrire les</b><br><b>utilisateurs et cohortes selectionnées</b> » |
|                               | Afficher plus                                             |                                                                                                    |
| In                            | scrire les utilisateurs et cohortes sélectionnées Annuler |                                                                                                    |

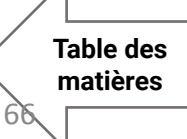

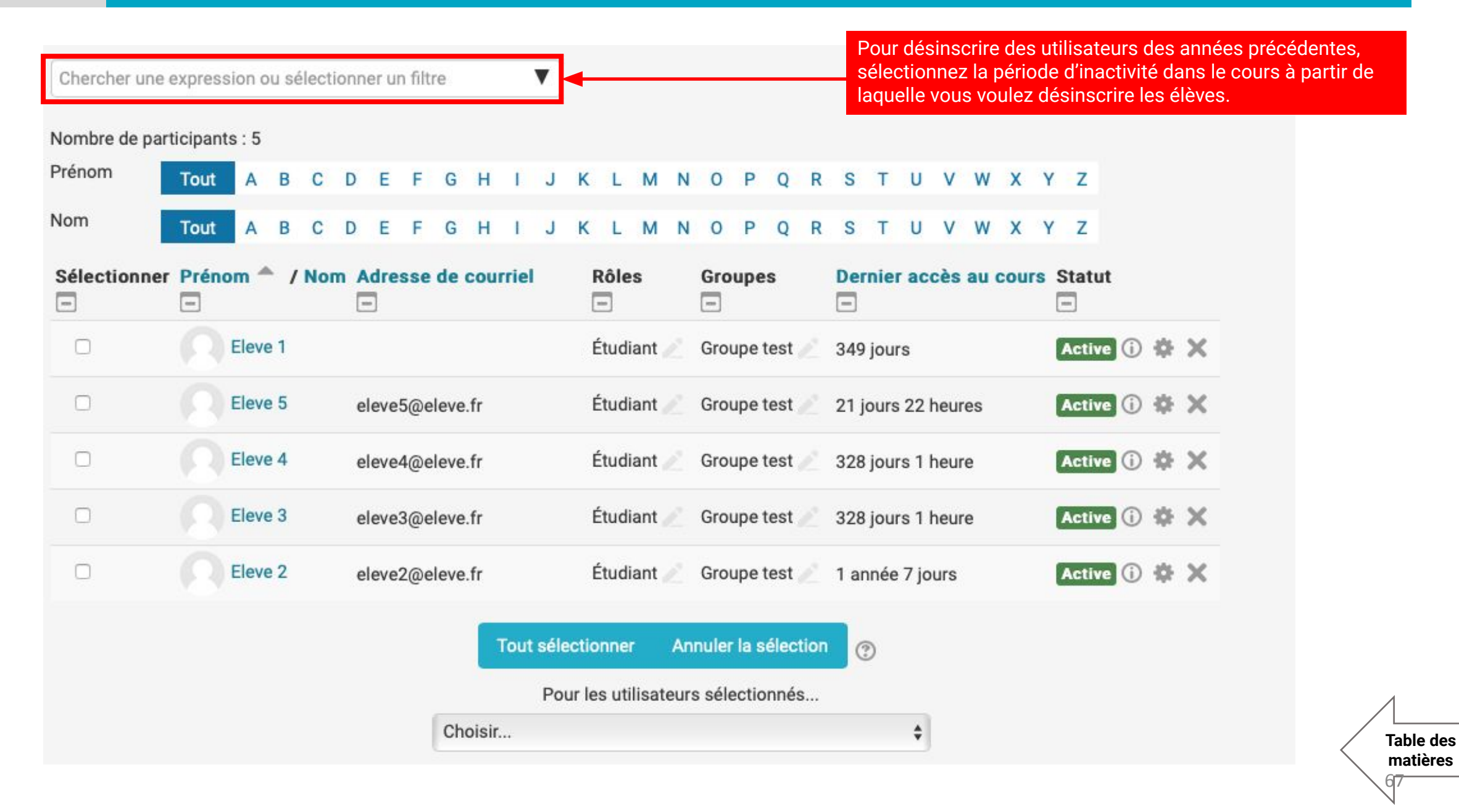

68

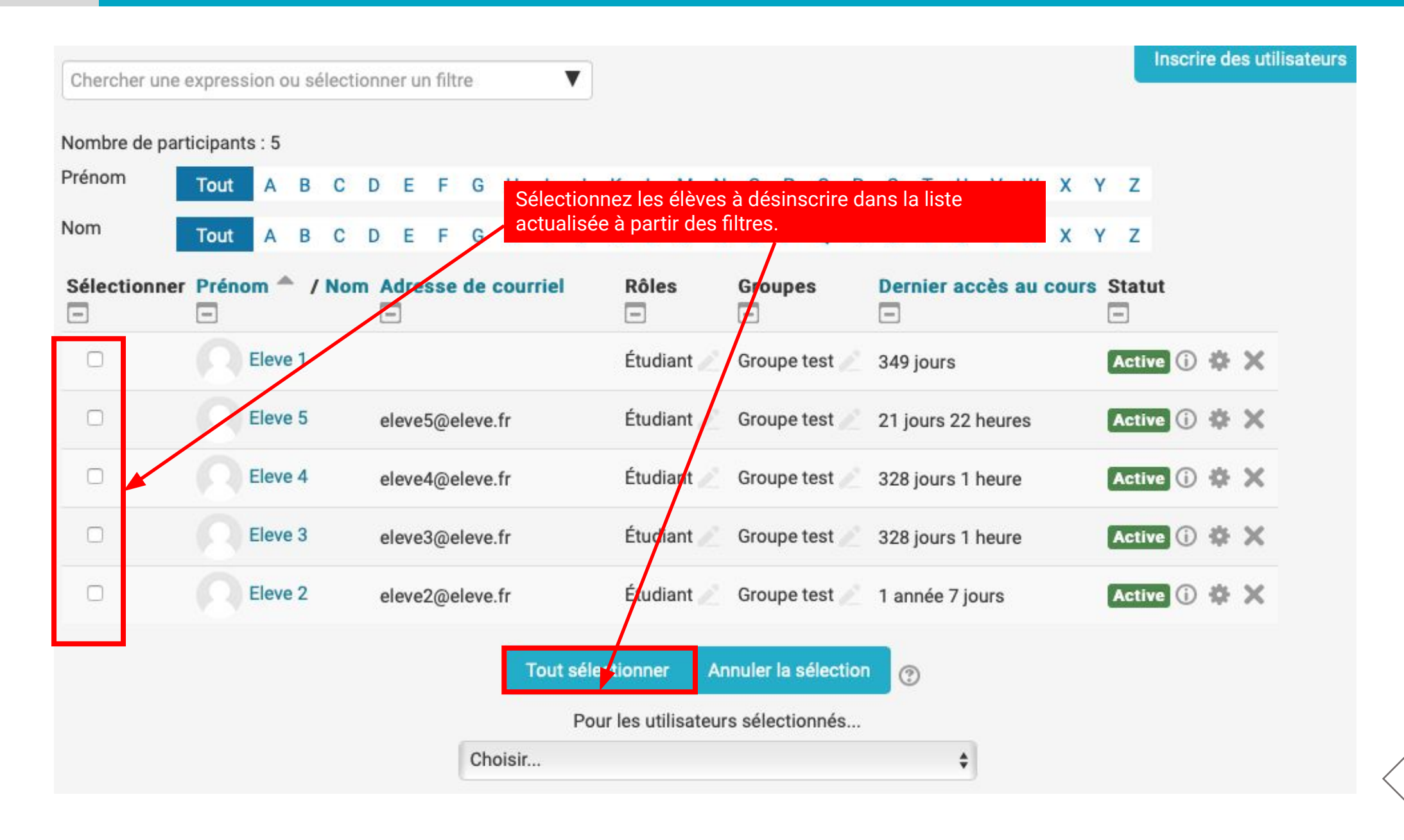

| Chercher une e    | expres    | sion o | ou se | électi | ionn | ner ur | n filt | re      |                                                                                                    | Ir        | nscrir   | e de | es utilisate |
|-------------------|-----------|--------|-------|--------|------|--------|--------|---------|----------------------------------------------------------------------------------------------------|-----------|----------|------|--------------|
| Mambra da nart    | lainant   | In I F |       |        |      |        |        |         |                                                                                                    |           |          |      |              |
| vombre de part    | licipan   | IS : 5 |       |        |      |        |        |         |                                                                                                    |           |          |      |              |
| renom             | Tout      | A      | В     | С      | D    | E      | F      | G       | Dans la liste déroule, sélectionnez « <b>supprimer</b>                                                               | Z         |          |      |              |
| lom               | Tout      | Α      | в     | С      | D    | Е      | F      | G       | les inscriptions des utilisateurs selectionnées » 🗙 🗙                                                                | Z         |          |      |              |
| Sélectionner<br>— | Prén<br>- | om 4   | - /   | Nor    | m /  | Adre   | sse    | de c    | Attention : quand vous supprimez des utilisateurs,<br>sélectionnez bien <b>l'auto-inscription</b> qui est la méthode | atut<br>] | t        |      |              |
|                   |           | Eleve  | e 1   |        |      |        |        |         | eux-même aux cours) et <b>pas l'inscription manuelle.</b>                                                            | ctive     | 1        | ф    | ×            |
|                   |           | Eleve  | e 5   |        | e    | eleve  | 5@e    | leve.f  | Étudiant 🧷 Groupe test 🖉 21 jours 22 heures 🛛 🔼                                                                      | ctive     | 1        | ¢    | ×            |
|                   |           | Eleve  | e 4   |        | e    | leve   | 4@e    | leve.f  | Étudiant 🧭 Groupe test 💉 328 jours 1 heure 🛛 🖪                                                                       | ctive     | <b>i</b> | ф    | ×            |
|                   |           | Eleve  | e 3   |        | e    | leve   | 3@e    | leve.f  | Étudiant 🧷 Groupe test 🖉 328 jours 1 heure 🛛 🖪                                                                       | ctive     | 1        | ¢    | ×            |
|                   |           | Eleve  | e 2   |        | e    | leve   | 2@e    | eleve.f | Étudiant 🧭 Groupe test 🖉 1 année 7 jours 🛛 🗛                                                                         | ctive     | 0        | ф    | ×            |
|                   |           |        |       |        |      |        |        |         | Tout sélectionner Annuler la sélection                                                                               |           |          |      |              |
|                   |           |        |       |        |      |        |        |         | Pour les utilisateurs sélectionnés                                                                                   |           |          |      |              |
|                   |           |        |       |        |      |        |        | Cho     | ir.                                                                                                    |           |          |      |              |
|                   |           |        |       |        |      |        |        | 0110    | · · · · · · · · · · · · · · · · · · ·                                                                                |           |          |      |              |

# Communiquer avec ses étudiants avec la messagerie d'Educnet

Les tutos

Educnet

**Administration**  Administration du cours Paramètres Activer le mode édition Utilisateurs A Utilisateurs inscrits Méthodes d'inscription A Groupes Permissions Autres utilisateurs **Filtres** Rapports Configuration du carnet de notes 🖞 Sauvegarde La Restauration in Importation Partager Réinitialiser

Banque de questions

Cliquez sur le bouton « **Utilisateurs inscrits** » dans le bloc Administration de droite

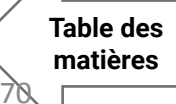

#### Les tutos Educnet Communiquer avec ses étudiants avec la messagerie d'Educnet

2/5

| Chercher une  | expres    | sion   | ou se | élect | ionr | ier u | n filt | re   | _     | _     | V    | -     |           |         |      |        |       |      |      |     | Rec<br>/oul<br>grâc | her<br>lez<br>ce a | che<br>cor<br>iu r | ez le<br>mm<br>not | es u<br>iuni<br>eur | itili<br>que<br>de | sate<br>er ou<br>rech | urs a<br>utili<br>erch | iveo<br>sez<br>ie | c qui vous<br>les filtres |
|---------------|-----------|--------|-------|-------|------|-------|--------|------|-------|-------|------|-------|-----------|---------|------|--------|-------|------|------|-----|---------------------|--------------------|--------------------|--------------------|---------------------|--------------------|-----------------------|------------------------|-------------------|---------------------------|
| Nombre de par | ticipan   | ts : 5 |       |       |      |       |        |      |       |       |      |       |           |         |      |        |       |      |      |     |                     |                    |                    |                    |                     |                    |                       |                        |                   |                           |
| Prénom        | Tout      | A      | В     | С     | D    | Е     | F      | G    | Н     | I.    | J    | к     | L         | М       | N    | 0      | Ρ     | Q    | R    | S   | Т                   | U                  | V                  | W                  | Х                   | Y                  | Z                     |                        |                   |                           |
| Nom           | Tout      | A      | в     | С     | D    | Е     | F      | G    | н     | I     | J    | к     | L         | м       | N    | 0      | Ρ     | Q    | R    | s   | т                   | U                  | v                  | w                  | x                   | Y                  | z                     |                        |                   |                           |
| Sélectionner  | Prén<br>🖃 | om 1   | • /   | No    | m /  | Adre  | sse    | de   | cou   | rriel |      | 1     | Rôle<br>= | es      |      | Gro    | upe   | s    |      | De  | rnie                | r ac               | cès                | au                 | cou                 | rs                 | Statu<br>🖃            | t                      |                   |                           |
|               |           | Elev   | e 1   |       |      |       |        |      |       |       |      | I     | Étuc      | liant   |      | Gro    | upet  | test |      | 349 | ) jou               | rs                 |                    |                    |                     |                    | Activ                 | e ()                   | Ф                 | ×                         |
|               |           | Elev   | e 5   |       | e    | leve  | 5@e    | leve | .fr   |       |      | I     | Étuc      | liant   |      | Gro    | upet  | test |      | 21  | jours               | 22                 | heu                | res                |                     |                    | Activ                 | e ()                   | φ                 | ×                         |
|               |           | Elev   | e 4   |       | e    | leve  | 4@e    | leve | .fr   |       |      | I     | Étuc      | liant   |      | Gro    | upe   | test |      | 328 | 3 jou               | rs 1               | heu                | re                 |                     |                    | Activ                 | e ()                   | ф                 | ×                         |
|               |           | Elev   | e 3   |       | e    | leve  | 3@e    | leve | .fr   |       |      | I     | Étuc      | liant   |      | Gro    | upet  | test |      | 328 | 3 jou               | rs 1               | heu                | re                 |                     |                    | Activ                 | e ()                   | ф                 | ×                         |
|               |           | Elev   | e 2   |       | e    | leve  | 2@e    | leve | .fr   |       |      | I     | Étuc      | liant   |      | Gro    | upe   | test |      | 1 a | nnée                | 7 jo               | ours               |                    |                     |                    | Activ                 | e (j                   | ф                 | ×                         |
|               |           |        |       |       |      |       |        |      | F     | Tout  | séle | ectio | onne      | er      | An   | nule   | la s  | élec | tion | (   | ?                   |                    |                    |                    |                     |                    |                       |                        |                   |                           |
|               |           |        |       |       |      |       |        |      |       |       | Po   | ur le | es ut     | tilisat | eurs | s séle | ectio | nné  | s    |     |                     |                    |                    |                    |                     |                    |                       |                        |                   |                           |
|               |           |        |       |       |      |       |        | Ch   | oisir |       |      |       |           |         |      |        |       |      |      |     |                     | \$                 |                    |                    |                     |                    |                       |                        |                   |                           |
|               |           |        |       |       |      |       |        | -    |       |       |      |       |           |         |      |        |       |      |      |     |                     |                    |                    |                    |                     |                    |                       |                        |                   |                           |

#### Les tutos Educnet Communiquer avec ses étudiants avec la messagerie d'Educnet

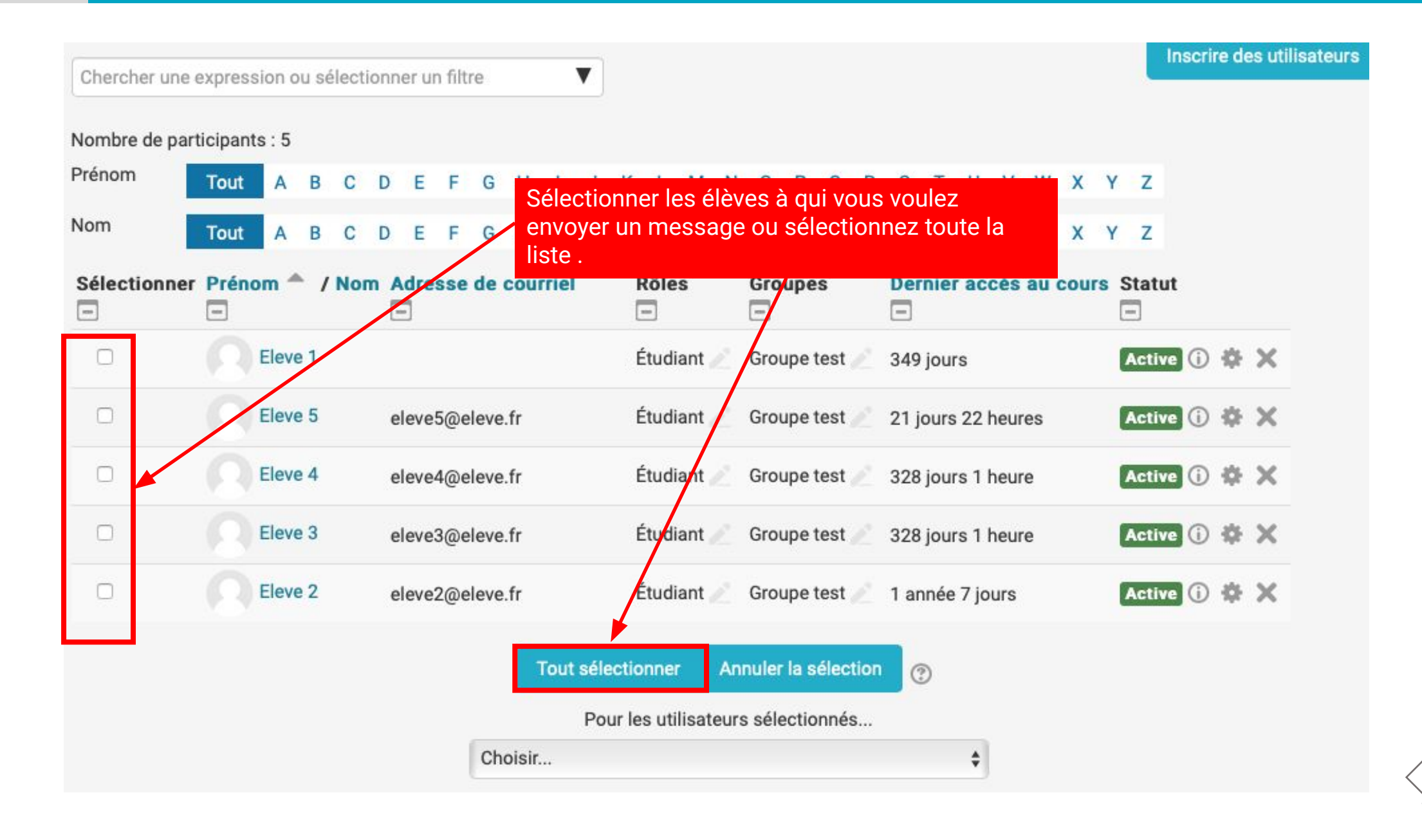
## Les tutos Educnet Communiquer avec ses étudiants avec la messagerie d'Educnet

| Chercher une   | expres  | sion o | ou sé | élect           | tionr           | ier ui | n filtr | re   |        |      | V    |                                             |      |                                 |      |       |       |      |      |      |       |        |       |       |     |    |       | Insc  | rire d | es utilis |
|----------------|---------|--------|-------|-----------------|-----------------|--------|---------|------|--------|------|------|---------------------------------------------|------|---------------------------------|------|-------|-------|------|------|------|-------|--------|-------|-------|-----|----|-------|-------|--------|-----------|
| Nombre de part | ticipan | ts : 5 |       |                 |                 |        |         |      |        |      |      |                                             |      |                                 |      |       |       |      |      |      |       |        |       |       |     |    |       |       |        |           |
| Prénom         | Tout    | Α      | в     | С               | D               | Е      | F       | G    | н      | I.   | J    | к                                           | L    | М                               | N    | 0     | Ρ     | Q    | R    | s    | т     | U      | ۷     | w     | х   | Y  | Z     |       |        |           |
| lom            | Tout    | А      | в     | С               | D               | Е      | F       | G    | н      | T    | J    | к                                           | L    | м                               | N    | 0     | Ρ     | Q    | R    | s    | т     | υ      | v     | w     | х   | Y  | z     |       |        |           |
| Sélectionner   | Prén    | om 4   | - /   | No              | m /             | Adre   | sse     | de   | Sél    | ect  | ion  | ner                                         | « E  | Envo                            | oyei | r un  | me    | essa | age  | »    |       |        |       | u     | cou | rs | Stat  | ut    |        |           |
|                |         | Elev   | e 1   |                 |                 |        |         |      |        |      |      | E                                           | Étud | liant                           | è.   | Gro   | upet  | est  |      | 349  | jou   | rs     |       |       |     | I  | Activ | re (i | •      | ×         |
|                |         | Elev   | e 5   |                 | eleve5@eleve.fr |        |         |      |        |      | E    | Étudiant 🧷 Groupe test 🖉 21 jours 22 heures |      |                                 |      |       |       |      |      |      | Activ | ve (j  | •     | ×     |     |    |       |       |        |           |
|                |         | Elev   | e 4   |                 | e               | leve   | 4@e     | leve | .fr    |      |      | E                                           | Étud | liant                           | Z.   | Gro   | upe 1 | est  |      | 328  | jou   | rs 1 I | heui  | re    |     | 1  | Activ | ve (į | •      | ×         |
|                |         | Elev   | e 3   | eleve3@eleve.fr |                 |        |         |      |        | E    | Étud | liant                                       | e.   | Groupe test 🧪 328 jours 1 heure |      |       |       |      |      |      |       | 1      | Activ | ve (i | •   | ×  |       |       |        |           |
|                |         | Elev   | e 2   |                 | e               | leve   | 2@e     | leve | .fr    |      |      | E                                           | Étud | liant                           | è.   | Gro   | upet  | est  |      | 1 ar | nnée  | 7 jo   | urs   |       |     | 1  | Activ | ve (j | •      | ×         |
|                |         |        |       |                 |                 |        |         |      |        | Fout | séle | ectio                                       | onne | r                               | Ar   | nuler | la s  | élec | tion | C    | Ð     |        |       |       |     |    |       |       |        |           |
|                |         |        |       |                 |                 |        |         |      |        |      | Po   | ur le                                       | s ut | ilisat                          | eur  | séle  | ectio | nnés | s    | 1    | 3     |        |       |       |     |    |       |       |        |           |
|                |         |        |       |                 |                 |        |         | Ch   | oisir. |      |      |                                             |      |                                 |      |       |       |      |      |      |       | \$     |       |       |     |    |       |       |        |           |

Table des matières

Table des matières

Quand vous envoyez un message via educnet, l'élève reçoit une notification sur la barre du haut. Si il n'est pas connecté, il peut revevoir également un message sur son mail.

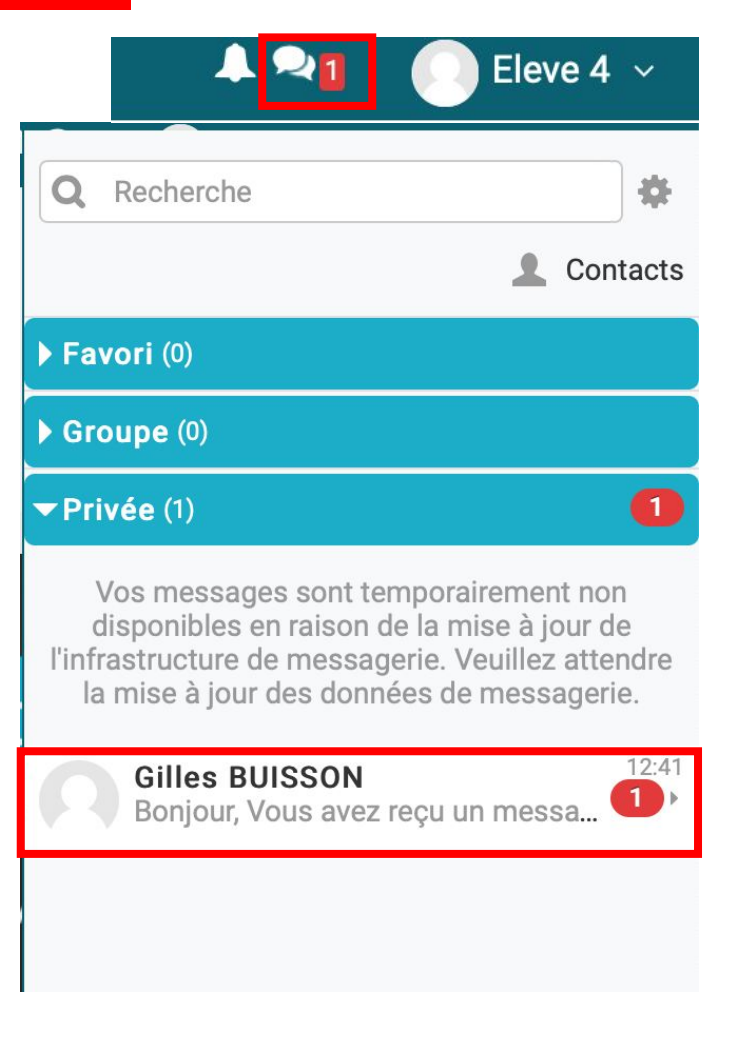